### FIB/SEM 訓練流程

一、繳交基本文件:

- 二、確定申請資格符合:
  - 完成認證者須負責訓練其他實驗室的後續使用者一名,除此以外,可訓練同一實驗室訓 練員。同一實驗室自行訓練可不受限於此報名時間,隨時可繳交表單
  - 2.各實驗室可有兩張執照(擔任助教者可多一張執照,博後另計),每梯次實驗室原則上限一位學生 報名。
  - 3.同實驗室內新舊有執照者交接之際,其新有執照者拿到執照時,與舊有執照者可有三個月同時擁有執照,以利實驗室經驗之傳承。三個月之後,舊有執照者將自動失效。
- 三、取得有執照資格者需協助訓練新申請自行操作者,並可於自行操作時段預約,請申請使用 權限:
  - 1. 貴儀系統執照申請:請用個人帳號自行登入貴儀系統申請。
  - 2.實驗室 213 室門禁開卡設定:表單繳交回奈米中心由何小姐設定實驗室門禁,已有奈米中 心門禁權限者可由線上直接設定,無奈米中心門禁者請於表單繳交後三天帶學生證至何小 姐處開卡。
  - 乙二六館館舍門禁:非材料系同學請填寫材料系工六館編制外人員門禁通行申請表,並請儀
     器管理者、指導教授、奈米中心簽核後至材料系審核開卡。
  - 4.OM Pick-up system 及鍍金機開卡:請找儀器設備管理人員開卡。

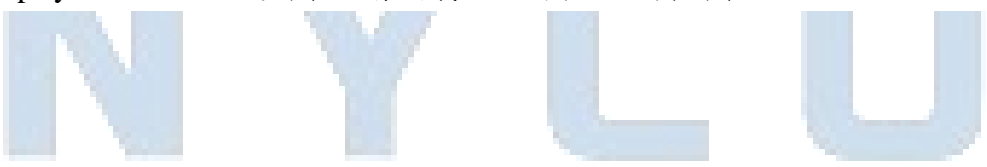

### FIB/SEM 注意事項

- 1. 限制使用 FIB 機台之材料:
  - a. 磁性材料
  - b. 合金材料含有磁性材料高於 5%者(請檢附 EDS 證明)
  - c. 低熔點的物質(小於 230℃)
  - d. 有機、高分子、粉末等電子束照射下會分解或釋出氣體材料
  - e. 生物試片
- 使用者必需詳細說明試片之製作方式,若有可能造成真空腔污染,本單位有權拒絕受理。預約者請在實驗三天前填妥 FIB 委託代工申請單(請註明各層材料結構及厚度、基板及樣品尺寸),並以電子郵件傳檔予技術人員審核,於實驗當天攜帶過來。
- 若因試片處理不當造成機台損壞或污染,須負賠償責任。賠償費用由原廠評估並經管理 委員會決議後執行。
- TEM 試片製作其樣品直徑約 5-10mm,高度需小於 5mm 為較合適的尺寸(建議高度為 2mm)。試片表面必須平整,不可局部起伏過大。若為特殊尺寸,應事先與管理者聯繫 確認是否適合進行實驗。
- 分析測試時若發現樣品不符合規定,樣品將被退回並照其預約之時段付費。
- 半導體、導電性不佳及絕緣體試片需先鍍導電膜(金或鉑較佳),現場鍍膜需依規定收費。
- 7. TEM 試片製作請自備銅網或其他耗材,實驗時間為一個時段三小時(主要為試片製作時間), Ex-situ TEM 試片需每片保留 0.5 小時以利挑取試片,若未預留時間挑取試片,時間結束後請自行處理。Ex-situ TEM 試片由委託者及助教共同合作,使用 OM 放置試 片於自備銅網上。因試片材質會影響玻璃針吸附效果,若未能成功放置銅網,不另補作。其他相關耗材計費方式請參考下表。
- 貴儀系統預約限制為:每位計畫主持人每月限預約二次。機台開放預約時間為每月25
   日上午九時,預約次月實驗。實驗時間預約後若需取消,請於五天前自行登錄貴儀系統 取消,否則仍需扣款。
- 9. 自行操作:每月25日上午九時起,預約次月1日~15日實驗;當月10日上午九時起, 預約當月16日~月底實驗,每人每梯次限預約一次。需在二天前取消預約:於二天前取 消,則不予扣款;若未於二天前取消,但該時段有人能替補使用,則不予扣款;若未於 二天前取消,且該時段無人能替補使用,則需收費。
- 10. 無故預約不到,自動扣該次時段;遲到超過十五分鐘,扣預約時段並取消服務。
- 11. 預約時段如遇國定假日、機台故障維護或耗材更換,時段以取消處理,不另補做。

# FIB/SEM 訓練項目

|      | 限制体田 FIR 機ムッサ料          | a磁性材料,加鐵、钍、鏈及鋼材等(可用磁鐵給測)                                                                                                    |
|------|-------------------------|----------------------------------------------------------------------------------------------------|
|      | ₩ 前 伏 前 T ID 被 日 之 构 小T | <ul> <li>L.磁性材料 文·或 站 蛛汉纲材守(1/h础或1000)</li> <li>b.有機物、高分子、粉末等電子束照射下會分解或釋<br/>出氣體材料</li> <li>c.低熔點的物質,如銦等</li> <li>d.合金材料含有磁性材料高於 5%者(需附元素分析<br/>報告)</li> <li>e.於 SEM 照射下,影像會出現扭曲變形(fuzzy)材料詢</li> </ul> |
|      |                         | 問材料並且先登記使用者資料、材料及 Pt 使用前<br>後之時間                                                                                                    |
|      | 山山上市田・人立ルロトロ            | 夜~町间<br>● E                                                                                                    |
|      | 試斤別處理・合週的大寸及            | ● EX-SILU I EWI 試片直徑約 IOIIIII (III) 高度小於 SIIIII                                                                                                    |
|      | 导電層、試片作記號               | 為較合適的尺寸, In-situ IEM 試片直徑約 /mm                                                                                                    |
|      |                         | dia, 高度需小於 2mm。表面必須半整, 不可局部                                                                                                    |
|      |                         | 起伏過大。若為特殊尺寸,應事先與管理者聯繫                                                                                                    |
|      | 113 1                   | 確認是否適合進行實驗                                                                                                    |
|      |                         | ● 半導體、導電性不佳及絕緣體試片需先鍍導電膜                                                                                                    |
| 樣品製備 |                         | (金或鉑較佳)。在黏貼試片時須在四邊均黏上單面                                                                                                    |
|      |                         | 銅膠                                                                                                    |
|      |                         | ● 若試片較多,或是若表面凹凸不平或是在 OM 下                                                                                                    |
|      |                         | 難找之試片,如玻璃基板、陶瓷、合金材料之霧                                                                                                    |
|      |                         | 面試片,可以單面銅膠/馬克筆(在實驗區附近)作                                                                                                    |
|      |                         | 記號。也請注意多片試片黏在同一載台時,高度                                                                                                    |
|      |                         | 差不可過大以免撞到 E-GUN                                                                                                    |
|      |                         |                                                                                                    |
|      | 試片黏貼                    | 黏貼試片時請戴手套,避免油脂影響真空。請留意試                                                                                                    |
|      |                         | 片下面要黏滿雙面銅膠(避免高度影響工作距離),四                                                                                                    |
|      |                         | 邊單面銅膠需黏牢試片,但若欲切位置靠近邊緣請勿                                                                                                    |
|      |                         | 其邊勿黏單面銅膠。 <b>氧化鋁基板(Sapphire)、玻璃、</b>                                                                                                    |
|      |                         | <b>陶瓷、鑽石</b> 等硬質導電性不佳的材料要用 <b>碳膠</b> 黏,                                                                                                    |
|      |                         | 並鍍導電層                                                                                                    |
|      | 入腔體之操作                  | 入腔體後之試片位置確認並 <b>戴手套</b> 放入試片。按                                                                                                    |

|                   | Pump 開始抽真空,兩手需輕壓門                                                                                                    |
|-------------------|----------------------------------------------------------------------------------------------------|
| 檢查 SEM 和 FIB 之介面及 | • SEM Scan mode : Analysis/UH resolution                                                                                                    |
| 機台狀況              | SEM HV : 5KV                                                                                                    |
|                   | Image shift : 0um/0um                                                                                                    |
|                   | Inifo Panel?ContinualSingleAcquireScan Mode:ANALYSISHV:5.00 kVMagnification:1.25 kxView field:166.5 µmSpeed:3 (1.00 µs/pxl)WD:5.008 mmDepth of Focus:86.53 µmStigmator:-5.1 % / 2.5 %Image Shift:0.00 µm / -0.0 µmRotation:0.00 degBeam Intensity:10.00Absorb. Curr:< 1 pA |
|                   | • FIB : $30$ KV                                                                                                    |
|                   | ● Measurement 的 Tilt corr. Mode 預設值: Manual                                                                                                    |
|                   | Adjustment<br>● 真空值是否正常(綠色)                                                                                                    |
| 万サ                | Gun Pressure:     < 4.0e-008 Pa                                                                                                    |
|                   | 電流值是否正常(Extractor、Suppressor)                                                                                                    |
|                   |                                                                                                    |
|                   | ● 是否有 FIB 需加熱 Source 的警示                                                                                                    |
|                   | ● 觀察 CCD 看 Stage 的高度(40mm)是否正常                                                                                                    |

|      | 機台常用工具介紹                                                                                                    | Geometric transform SEM Preset Analysis&Measurement                                                                                                    |
|------|----------------------------------------------------------------------------------------------------|----------------------------------------------------------------------------------------------------|
|      |                                                                                                    | Opening a new<br>scanning window<br>Degauss<br>Measurement<br>Measurement<br>Camber view<br>Easy SEM                                                                                |
|      | Here the second second | <ul> <li>S:像差 X(F12)、Y(F11)</li> <li>W:焦距</li> <li>M:倍率</li> <li>B:亮度(F12)、對比(F11)</li> <li>Num123:掃描速率</li> <li>A:減少 SEM 在 FIB 蝕刻時觀看之雜訊</li> <li>Stage 移動:Control+←↑→↓/</li> </ul> |
| 機台使用 | 升載台的方法                                                                                                    | <ul> <li>在 SEM 倍率 3500x 下 focus 清楚, WD&amp;Z值由<br/>10mm→5mm(WD&amp;Z值和Z值不一定相同,若下<br/>方有加高載台則會差約10mm)</li> <li>升載台時請由 CCD 畫面觀察,若有撞 gun 的疑<br/>慮,請隨時按 Stop 可停止動作</li> </ul>           |
|      | SEM 和 FIB 同步方法                                                                                                    | 1. 選擇 FIB-SEM Shortcut                                                                                                    |
|      | (用於 Tilt=55°)                                                                                                    | 2. 點選 FIB-SEM Intersection                                                                                                    |
|      | ~                                                                                                    |                                                                                                    |
|      |                                                                                                    | 3. 在 SEM 畫面選擇欲同步的點,按滑鼠的中間滾輪                                                                                                    |
|      |                                                                                                    | 定位→OK                                                                                                    |
|      |                                                                                                    | <ol> <li>4. 在 FIB 畫面找到相對位置的點,按滑鼠左鍵定位</li> <li>→OK</li> </ol>                                                                                                    |
|      |                                                                                                    | 5. 則 SEM 和 FIB 位置同步至同一位置                                                                                                    |
|      | Analysis/UH resolution                                                                                                    | 需高解析 SEM 影像可切至 UH resolution mode,用完                                                                                                    |
|      |                                                                                                    | 請切回 Analysis                                                                                                    |
|      | 將試片拉至水平/垂直                                                                                                    | 使用 FIB-SEM shortcuts 中的項目,用 XY 將樣品調                                                                                                    |

|                            | 整到所需的方向<br>FIB-SEM Shortcuts<br>SEM:<br>I I A II II II II II II II II II II II I                                                                                                    |
|----------------------------|----------------------------------------------------------------------------------------------------|
| Tilt 注意事項                  | 若 Sample 移動距離較遠或換片,請將 <b>tult 回 0</b> ,重<br>新 link 至 WD=5 後再 tilt 到 55°,以免發生撞 Gun 的<br>問題                                                                                                    |
| 載台立即停止移動                   | Stage control 右上角有 stop, 在升載台時務必留意<br>CCD 狀況                                                                                                    |
| Calibrate                  | 出現 Calibrate 時請按下取讓 Stage 位置重新做校正                                                                                                    |
| 無法 vent chamber            | 需更換氮氣瓶,請先將用完氣瓶之流量關掉,再按標<br>示將流量表頭拆下,平行插入新氣瓶,再將流量開至<br>2kgf/cm <sup>2</sup> ,請勿任意調大流量。                                                                                                    |
| Measurement 量測(距離.角<br>度等) | <ul> <li>選擇 Tools→Measurement→measure distance/measure angle</li> <li>若在 Tilt 非零度時量測需選擇 SEM→Geometric transformations→在 Tilt corr. Mode 選擇 Follow sample surface(量測時畫面會修正)/Follow cross section(量測截面時會自動修正補償)→再用 Measurement 量測</li> </ul>                                                                                                    |
| 燒玻璃針                       | 將玻璃針放入燒針器中間處,玻璃針兩端需等長固定,按下電源紐加熱,待玻璃針燒尖後立即取出關掉<br>電源,小心不可碰到針頭以免針間斷掉                                                                                                    |
| EDX                        | <ol> <li>Support PC 進入 INCA 系統</li> <li>Detector 深入 chamber<br/>Control→Detector control→Slide→Move in</li> <li>SEM 電流可依照實驗需求將 HV 調至<br/>10KV/15KV/20KV,其挑選電壓可參見化學元素<br/>週期表的 HV&gt;k a *(1.5~2)</li> <li>Beam intensity=10 預設值,若 Acquisition<br/>rate&lt;1K,則可將 Beam intensity=11 或 12</li> <li>選擇使用項目: Analyzer/Point&amp;ID/Mapping</li> <li>存檔時可選擇檔案格式</li> <li>使用完後請將調回 HV=5KV</li> <li>Detector 使用完再 Move out<br/>Control→Detector control→Slide→Move out</li> <li>每次使用<b>請務必登記於使用項目欄內</b></li> </ol> |

|   | SiO2使用方法            | FIB HV turn off.SEM Beam off→Outgas→Heating→                                                                                                    |  |
|---|---------------------|----------------------------------------------------------------------------------------------------|--|
|   |                     | FIB HV turn on.SEM Beam on→出針(鍍完記得收針)                                                                                                    |  |
|   | 銅網.Grid 放置藥膏盒       | TEM 試片製作完後請用鑷子夾取銅網.Grid 最外圓圈                                                                                                    |  |
|   |                     | 處,黏取試片也請用便利貼黏取最外圓圈處                                                                                                    |  |
|   | 機台在 Emission 上方出現   | . 1. 以 Supervisor 帳號登入                                                                                                    |  |
|   | 紅色驚嘆號,可查看 Health    | h 2. FIB 的 High voltage 關掉                                                                                                    |  |
|   | Status 顯示是否顯示 FIB 需 | 膏 3. 清除 Health Status 出現的錯誤訊息→clean errors                                                                                                    |  |
|   | 加熱 FIB Source       | 4. FIB→Service panel→Emission 的 constant EV 取消                                                                                                    |  |
|   |                     | 打勾                                                                                                    |  |
|   |                     | 5. 在 LMIS heating→Start conditioning→heat                                                                                                    |  |
|   |                     | 6. FIB monitor 畫面監看 Emission current 電流是否                                                                                                    |  |
|   |                     | 穩定, Extractor voltage 約在 6.8~7.5V 間待穩定。                                                                                                    |  |
|   |                     | Ion source heating 中會出現倒數步驟(Step ] of                                                                                                    |  |
|   |                     | 9, remaining time),待9步驟全部完成即可繼                                                                                                    |  |
|   |                     | 續實驗                                                                                                    |  |
|   | 78 8                | FIB Service Panel X                                                                                                    |  |
|   |                     | HV supplies     Emission     LMIS heating       Source     0.0     kV     Emission current     2.0     μA                                                                                                    |  |
|   | -/771 -             | Extractor 0.00 ÷ KV Constant EV 0.50 ÷ KV<br>Suppressor 0.00 ÷ KV                                                                                                    |  |
|   | 113 1               | Power ON Power OFF Auto Manual Off Heat Initialize Gun valve LMIS consumed quantity LMIS conditioning                                                                                                    |  |
|   |                     | Open         Close         Reset         0.0 μA h         Start conditioning           Optice         Angular intensity         Continue         Continue |  |
|   |                     | Keep in focus Adjust 0.018898 mA/srad                                                                                                    |  |
|   | 預約機台事宜              | <ul> <li>每次實驗前請同學先上奈米中心網頁預約再進行</li> </ul>                                                                                                    |  |
|   |                     | 實驗(並於每月實驗前預約一次貴儀時段,將序號                                                                                                    |  |
|   |                     | 寫在紀錄本上),若為特殊狀況須先進行實驗請先                                                                                                    |  |
|   |                     | 以電話或是 mail 告知,以免被停權                                                                                                    |  |
|   |                     | ● 自行操作者預約(可當天預約)及取消(需於一天                                                                                                    |  |
|   |                     | 前)請自行自貴儀系統處理                                                                                                    |  |
|   |                     | <ul> <li>● 操作前後請務必確實紀錄使用時間、機台狀況及</li> </ul>                                                                                                    |  |
|   |                     | 使用耗材,未確實登記者會進行處分                                                                                                    |  |
|   |                     | ● 為維護良好的真空,每日 Am3:00~6:00 為機台休                                                                                                    |  |
|   |                     | 息時間,請勿操作                                                                                                    |  |
|   | 實驗後注意事項及機台復         | ● FIB Preset 請回到 30KV                                                                                                    |  |
|   | 歸動作                 | ● SEM Scan mode 請回到 Analysis                                                                                                    |  |
|   |                     | ● SEM Preset 請按 Exchange sample(或使 Stage                                                                                                    |  |
|   |                     | rotation 初始角度,WD&Z=40mm)                                                                                                    |  |
|   |                     | ● 侍田 In-situ OD tin 侍田它公法 Datroat . 甘产小                                                                                                    |  |
|   |                     | → 厌雨 III-Situ OI up 厌雨 无後弱 Actuact,石息外<br>墙針者須自擔 OP tin 費用並自書修針                                                                                                    |  |
|   |                     | ● 離開前後皆需確認機台真空值顯示為綠色                                                                                                    |  |
| ļ |                     |                                                                                                    |  |

|      |                | <ul> <li>實驗室空調維持在25℃以下,溫度過高請檢查冷</li> </ul>      |
|------|----------------|-------------------------------------------------|
|      |                | 氣狀況,其電源顯示是否正常,並開啟備用冷氣                           |
|      |                | ● OM 使用後請記得關電源並刷退,避免 OM 燈泡                      |
|      |                | 過熱                                              |
|      | 奈米中心及本實驗室規則    | ● 請勿在實驗區內飲食                                     |
|      |                | ● 非實驗需求請勿隨意使用電腦或是灌軟體,以免                         |
|      |                | 電腦中毒                                            |
|      |                | ● 無執照者切勿操作機台(FIB/SEM.OM.Coater 等)               |
|      |                | <ul> <li>● 請保持實驗桌清潔,實驗結束後請務必清理桌面</li> </ul>     |
|      |                | <ul> <li>防潮箱試片請勿放至超過七天,並請註明姓名.時</li> </ul>      |
|      |                | 間及連絡電話,若有載台或空間不夠時將清理試                           |
|      |                | 片                                               |
|      |                | <ul> <li>● 請留意機台狀況,若有任何異常請停止使用,以</li> </ul>     |
|      |                | 機台安全為重,務必填寫紀錄本。上班時間請立                           |
|      |                | 即告知管理者,非上班時間 Mail 給管理者                          |
|      |                | ● 借用他人磁卡操作奈米中心儀器設備;停權二週                         |
|      |                | 及勞動服務四小時                                        |
|      |                | ● 操作奈米中心儀器設備或非奈米中心儀器設備,                         |
|      | 113 1          | ➡ 未依標準作業程序(安全衛生工作守則),造成事故                       |
|      |                | 警報或儀器設備損壞;停權一個月                                 |
|      |                | ● 未確實填寫奈米中心儀器設備使用紀錄薄(表)或                        |
|      |                | 儀器工作狀況或填寫不確實者;停權二週                              |
|      |                | <ul> <li>操作奈米中心貴儀設備,未事前申請貴儀使用序</li> </ul>       |
|      |                | 號;停權二週                                          |
|      |                | ● 未依奈米中心儀器設備管理卡使用辦法者;停權                         |
|      |                | 一個月及勞動服務八小時                                     |
|      |                | ● 遭停權處份者,於停權期間再違規,懲處條列中                         |
|      |                | 其中一項,加重處份                                       |
|      |                | ● 於 FIB/SEM 機台禁用時間(Am3:00~6:00)使用儀              |
|      |                | 器,停權一個月<br>                                     |
|      |                | <ul> <li>因操作安全性考量,機台使用後未進行復歸者,</li> </ul>       |
|      |                | 停權二周                                            |
|      |                | <ul> <li>具他未列入上述違規懇處條列項目,由主管核定</li> </ul>       |
|      | あ田 VOD DVD ナモッ | 思处 思定 一 一 一 一 一 一 一 一 一 一 一 一 一 一 一 一 一 一       |
|      | 第用 VCD/DVD 仔取貧 | 福柔储仔以学校→頁驗至分機→貫驗日期為資料夾<br>4.00                  |
| 操作狀況 | 村,个引用随身味。      | 白柵 ▲ 出田 兴 上 細 茲 仏 卑 氏 世 印 ー 1 叶 ユ 1             |
|      | 化用收算           | ● 伏用則九工網預約員驗时间,毋一時校二小時計 弗,挂出药的五次仁癖臥, 廿田共出田/加田工从 |
|      |                | 頁, 萌兀頂約丹進行員廠。 右旋則使用/超週損約                        |

| うる語な「日夜三人文法 | 時間雲於空白處照實填寫 |
|-------------|-------------|
|-------------|-------------|

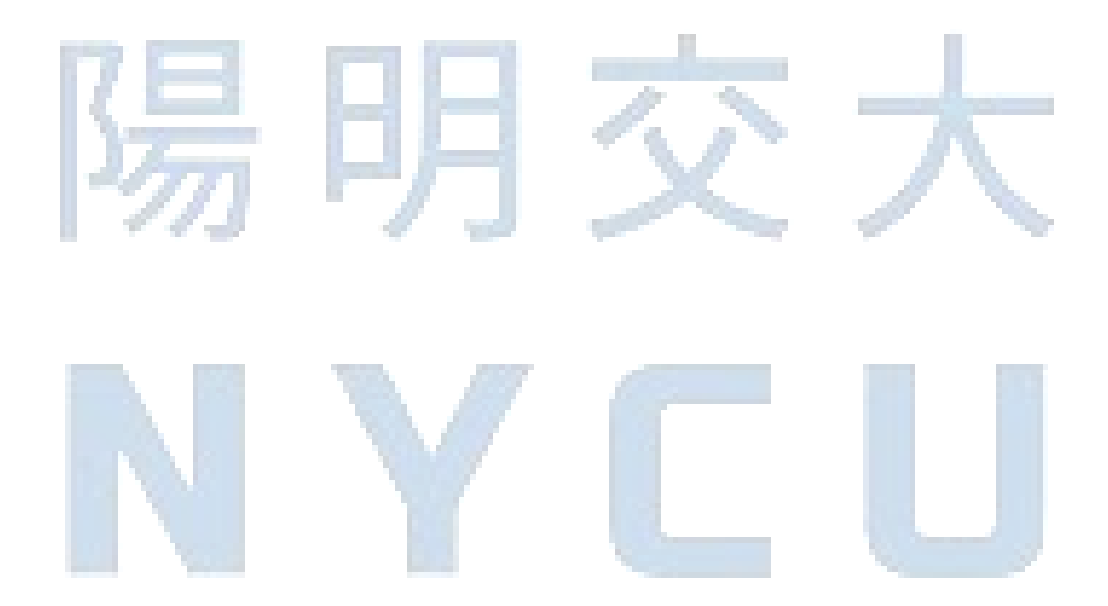

# Stage Touch Alarm 原因

1. Stage 撞到 E-gun

此種情形不容易發生,除非是嚴重的操作錯誤。若 E-gun 撞傷,維修金額需 100 多萬。

2. 常見情形為:欲鍍 Pt 時,出針撞到試片(銅膠帶)

發生原因:

- a. 鍍 Pt 的金屬針出針後距試片表面僅約 100um;若試片表面高低起伏過大或欲鍍覆位置離銅
   膠帶過近,即會撞針。
- b. 針尖撞到物體後,才會顯示 touch alarm (非感應偵測);因此每發生一次 touch alarm 訊息, 對機台都會造成一定程度損害。
- c. 很高的機率為 Pt 針撞到銅膠帶。

解決辦法:

- a. 若試片表面高低起伏過大, 鍍 Pt 位置應選相對高點。
- b. 試片黏貼銅膠帶時即應注意:
  - i. 試片不宜小於 lcm×lcm, 並應儘量選取試片中心點進行實驗。欲實驗位置離銅膠帶至 少應 l~2mm。
  - ii. 若X或Y其中一個維度邊長小於1cm,則短邊長方向不應黏貼單面銅膠帶(影響為導 電性降低)。
  - iii. 若欲實驗位置在試片邊緣,則該側不應黏貼銅膠帶。
  - iv. 若試片尺寸夠大,四周黏貼單面銅膠帶後,試片露出的面積應保留約1cm×1cm。(試片 夠大,可避免Pt 鍍覆或 Pick Up 撞針問題)

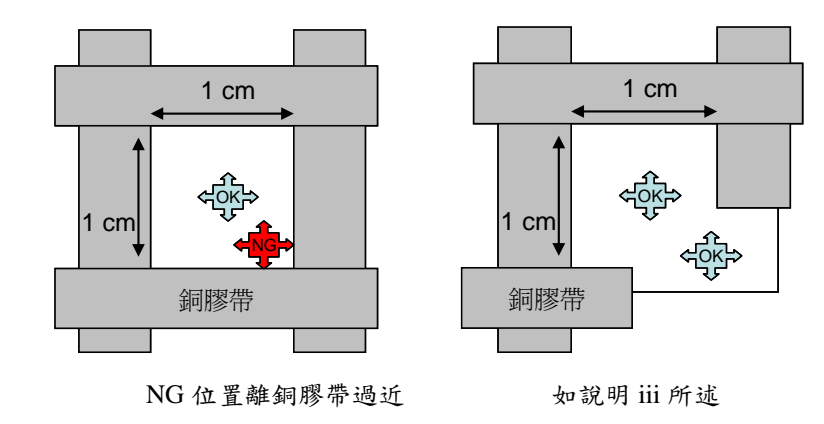

# FIB GAIA 3 SOP (Lamella ex-situ)

一.試片位置

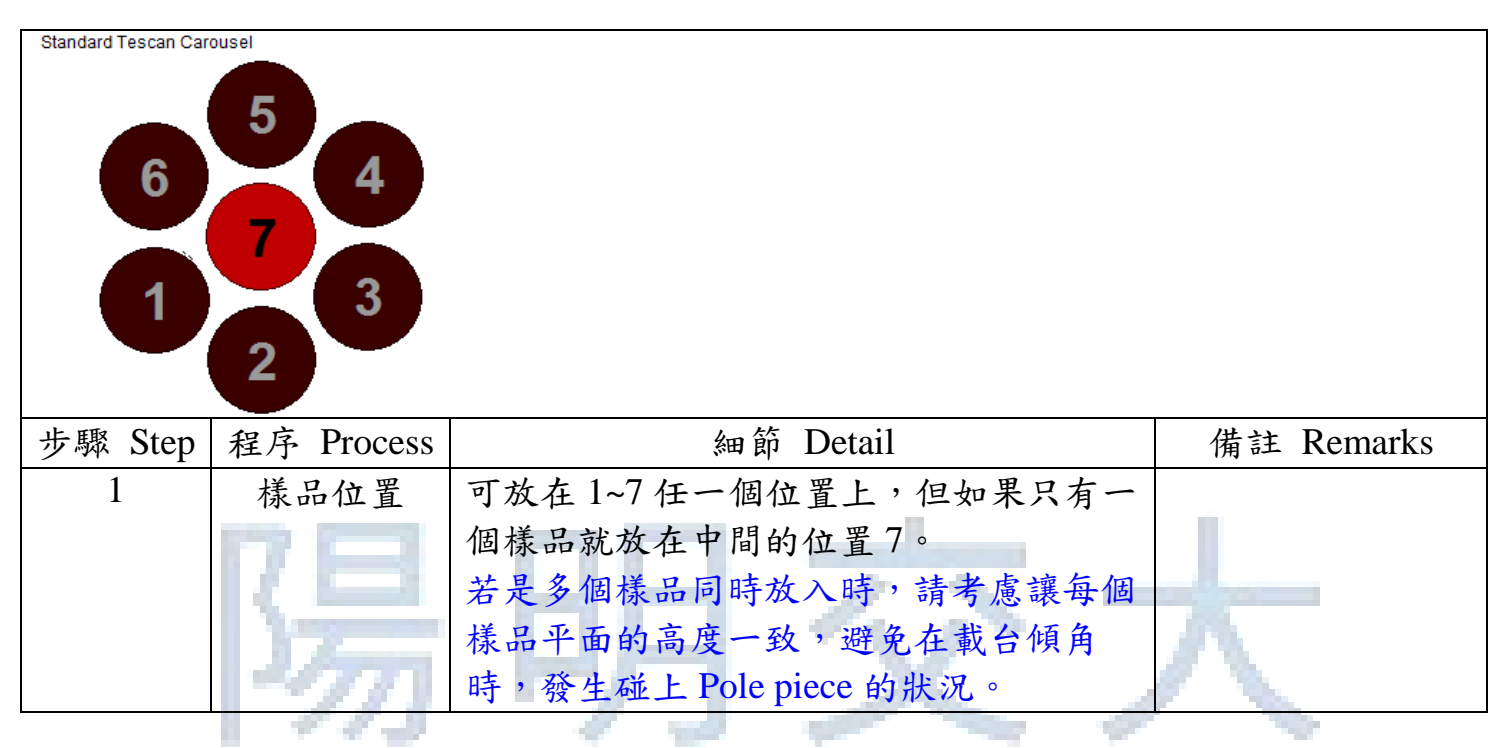

## 二.操作步驟 Operating step

|      | Fym Operat | ing step                                                                                                    |                                                                                                    |
|------|------------|----------------------------------------------------------------------------------------------------|----------------------------------------------------------------------------------------------------|
| 步驟   | 程序 Process | 細節 Detail                                                                                                    | 備註 Remarks                                                                                                    |
| Step |            |                                                                                                    |                                                                                                    |
| 1    | 開機程序       | 確認儀器是在 STANDBY mode 或是<br>PUMP mode (右圖紅色圈圈所標示,反<br>藍為其 Mode 開啟),如果是 STANDBY<br>mode 則選取 STANDBY,確定取消機<br>台 STANDBY mode 再進行下一步驟,<br>如是在 PUMP mode 則直接執行下一步驟 | Vacuum     ?       Gun Pressure:     1.0e-007 Pa       Column Pressure:     1.0e-003 Pa       Chamber Pressure:     < 1.0e-002 Pa                 |
| 2    |            | 選擇 VENT,按下 Yes 將 Chamber 破真空,開啟閥門                                                                                                    | Vacuum ??<br>Gun Pressure: 1.0e-007 Pa<br>Column Pressure: 1.0e+005 Pa<br>Chamber Pressure: 1.0e+005 Pa<br>Venting finished.<br>STANDBY VENT PUMP |
| 3    |            | 將試片及銅網放入腔體內載台上                                                                                                    |                                                                                                    |

| 4  |           | 關閉閥門,手輕壓腔門左上方並選取<br>PUMP,待聽到抽氣聲變小之後,手即<br>可放開。等待真空時,請先記錄使用前                                                                                          | Vacuum     ?       Gun Pressure:     1.0e-007 Pa       Column Pressure:     1.0e-003 Pa       Chamber Pressure:     < 1.0e-002 Pa       Vacuum ready.     STANDBY                                                                                                    |
|----|-----------|----------------------------------------------------------------------------------------------------|----------------------------------------------------------------------------------------------------|
|    |           | GIS 已使用時間及 Electron Beam 的 HV & Emission。                                                                                                    |                                                                                                    |
| 5  |           | 抽真空至聽到 I-Beam column 氣閥開啟<br>的洩氣聲,此時真空值大約如下<br>Gun pressure < 4.0e-008 Pa<br>Column pressure : 5e-003 Pa<br>Chamber pressure<9.0e-003 Pa<br>便可開起 SEM | Vacuum     ?       Gun Pressure:     < 4.0e-008 Pa                                                                                                    |
| 6  | RĘ        | 選取7號將樣品移至 SEM 正下方                                                                                                    | Standard Tescan Carousel                                                                                                    |
| 7  |           | 選取 BEAM ON 【HINT:如果 beam on<br>之後沒有影像或有影像但改變倍率不<br>會更改影像,請先檢查掃描速度(Speed)<br>與 SEM 有沒有切到 Continual】                                                   | Electron Beam         ?           Emission:         35 µA HV:         5.00 kV           BEAM ON         5.00 (307.0) kV ▼           Adjustment >>>         Adjustment >>>           Info Panel         ?           Continual         Single           Acquire         ?           Scan Mode:         RESOLUTION           HV:         5.00 kV           Magnification:         98 x           Yeaw field         1807 µm           Speed:         1 (0.10 µs/pxl)           WD:         9.038 mm           Depth of Focus:         615.40 µm           Stigmator:         0.0 % / 0.0 %           Shift:         0.0 µm /-0.0 µm           Rotation:         0.00 deg           Beam Intensity:         10.00                                                                                                    |
| 8  |           | 一開始無論樣品在那一個高度,一定要<br>先調整電子束聚焦位置,使樣品影像清<br>晰,再選擇 WD&Z 的動作。                                                                                            | Absorb. Curr: 265 pA<br>3pot Slize: 7.7 nm<br>調整電子束聚焦位置可使<br>用鍵盤『W』鍵,再用軌<br>跡球調整;或直接使用控<br>制面板的「WD」旋扭。                                                                                                    |
| 9  | 樣品<br>就定位 | 確認影像清晰後,設定 WD & Z 至 50 mm,將載台往上升,到達定位後,調<br>整電子束聚焦位置,使樣品影像清晰。                                                                                        | Stage Control         ?         ×           ✓         ✓         ✓         ✓         ?         ×           ✓         ✓         ✓         ✓         ✓         ✓         ✓         ✓         ✓         ✓         ✓         ✓         ✓         ✓         ✓         ✓         ✓         ✓         ✓         ✓         ✓         ✓         ✓         ✓         ✓         ✓         ✓         ✓         ✓         ✓         ✓         ✓         ✓         ✓         ✓         ✓         ✓         ✓         ✓         ✓         ✓         ✓         ✓         ✓         ✓         ✓         ✓         ✓         ✓         ✓         ✓         ✓         ✓         ✓         ✓         ✓         ✓         ✓         ✓         ✓         ✓         ✓         ✓         ✓         ✓         ✓         ✓         ✓         ✓         ✓         ✓         ✓         ✓         ✓         ✓         ✓         ✓         ✓         ✓         ✓         ✓         ✓         ✓         ✓         ✓         ✓         ✓         ✓         ✓         ✓         ✓         ✓         ✓         ✓         ✓ |
| 10 |           | 重覆步驟9依序將WD&Z的設定由50<br>mm、25 mm、15 mm、9mm 直到WD&<br>Z=5 mm。【HINT:WD&Z是根據SEM<br>影像所顯示的WD                                                                | 載台上升時,請將滑鼠鼠<br>標停在 Stop 的位置以防碰<br>撞                                                                                                    |

| 11  |            | SEM HV: 5.0 kV         WD: 5.00 mm         IIIIIII         TESCAN           View field: 1.44 mm         Det SE         200 µm         TESCAN           去計算聚焦位置(WD)與載台Z座標的         相對位置,如果顯示中WD的影像是模         潮不清,就會造成Z計算錯誤,而發生           載台碰撞 SEM 的狀況,所以在調整設         定 WD & Z 前,一定要確定 SEM 影像         是清晰的。】           使用『WD』與『Stigmator』使樣品在         至少 30 kX 影像清晰,再次設定 WD &                                                                                                    | Stage Control       Y       0.0000       mm       V keep view field         Y       0.0000       mm       Stop       Stop         X       2.93.13       mm       Undo       Undo         Y       7       0.00       geg       Home         Y       7       7       7       Geg       Calibrate         WD & Z       9.000       mm       CA       Geg       Calibrate         WD & Z       9.000       mm       K       <       Geg       Calibrate         WD & Z       9.000       mm       K       <        Geg       Calibrate         WD & Z       9.000       mm       K       <            WD & Z       9.000       mm       K       <            WD & Z       9.000       mm       K              WD & Z       9.000       mm       K              WD & Z       9.000       mm       K              MEM CLR       A       B       C <t< th=""></t<>                                                                                                    |
|-----|------------|----------------------------------------------------------------------------------------------------|----------------------------------------------------------------------------------------------------|
|     |            | $Z = 5 \text{ mm} \circ$                                                                                                    |                                                                                                    |
| 12  | RΕ         | 使用 FIB-SEM shortcuts 中的<br>整樣品所需的方向<br>FIB-SEM Shortcuts<br>SEM:<br>FIB-SEM Shortcuts<br>FIB-SEM Shortcuts<br>FIB-SEM S | SEM Scanning window (\$12x512) 100%  Set Scanning window (\$12x512) 100%  A Set Scanning window (\$12x512) 100%  A Set Scanning window (\$12x512) 100 |
|     | 275        |                                                                                                    | Vencally Stage rotation Image rotation Cancel                                                                                                    |
|     | 11         |                                                                                                    | SEM H/: 5.0 kV         WD: 9.04 mm         L                                                                                                    |
| 13  |            | 設定 tilt 角度為 55 度,將載台傾斜至載                                                                                                    | Stage Control ? X                                                                                                    |
|     |            | 台平面與 I-Beam 垂直。                                                                                                    | Y 0.1700 mm Stop                                                                                                    |
|     |            |                                                                                                    |                                                                                                    |
| 14  |            | 再次重覆步驟 11, 確認在 tilt = 55°,                                                                                                    |                                                                                                    |
|     |            | WD & Z = 5 mm 影像至少 30~50 kX 是                                                                                                    |                                                                                                    |
|     |            | 清晰(因樣品細節而需要至更高倍率)。                                                                                                    |                                                                                                    |
| 若不常 | 寫 SEM 金屬預淡 | 元積請直接跳至步驟 24                                                                                                    | ·                                                                                                    |
| 15  |            | 選擇 SEM Presets 中的 Deposition                                                                                                    |                                                                                                    |
|     |            | 2nA,並調清楚影像                                                                                                    |                                                                                                    |
| 16  |            | 由 SEM 下拉選單,點選「Beam Blanker」                                                                                                    | SEMI HB GIS Tools 3D Diagnostics Op<br>Beam Blanker<br>FEG HV Control                                                                                                    |
|     |            | 開啟 Beam Blanker, 並切換 Electrostatic                                                                                                    | Geometric Transformations<br>V Presets<br>V Stace Control                                                                                                    |
|     | SEM 金屬沉    | blanker control 為『Enable beam on                                                                                                    | Stigmator A/B Centering<br>Use Vacuum Reservoir                                                                                                    |
|     | 積          | acquisition                                                                                                    | Bake-out<br>Beam Deceleration Mode<br>Decontaminator Control                                                                                                    |
|     |            | Beam Blanker                                                                                                    | Detectors<br>External Scanning<br>Image Parameters<br>✓ In-Beam SE Mode<br>Maintenance<br>Manual Scanning Synchronization<br>Options<br>Picoarmeter switch<br>Stane Confin                                                                                                    |
|     |            |                                                                                                    | Stitching Calibration<br>Stitching Presets                                                                                                    |

| 17 | 由 GIS 控制系統選取所要的全屬,使                                   | 日 Gas Injection System 📃 ?                                                              |
|----|-------------------------------------------------------|-----------------------------------------------------------------------------------------|
| 17 | 出 OD 狂的小心这种// 而 的 亚属 人                                | Insulator Heating Outgas Valve                                                          |
|    | 削確認金燭 乙加熱到所 斋 温度(金燭月                                  | Position: Home Push in                                                                  |
|    | 趨氣體約需在達到溫度後約 30 分鐘·                                   | 始 Off                                                                                   |
|    | 能穩定,最好在調機時就開始加熱)                                      | Platinum Heating Outgas Valve                                                           |
|    | □ 坎 Push in ▶ 键,可選取沉積全層。                              | Position: Home Push in                                                                  |
|    |                                                       | Temperature ready                                                                       |
| 18 | 開啟 Project Lamella_in_situ」,由 Vie                     | ew Project                                                                              |
|    | 下拉選單選取『SEM scanning window                            | w ] 🗋 🔁 🔁 🖶 🖬 🖬 🔛 🖆                                                                     |
|    | 帶入 SEM 影像                                             |                                                                                         |
|    |                                                       |                                                                                         |
|    |                                                       |                                                                                         |
|    |                                                       |                                                                                         |
| 19 | 選取 Laver 『Deposition (SFM)                            |                                                                                         |
| 17 | 「<br>広水 Layor Deposition (SENI)』<br>机 中人風 伯 日 空 れ 同 広 |                                                                                         |
|    | 設火金燭線衣見及序及<br>XX 470:230 mm                           | Align IBE                                                                               |
|    | Width 10.00 µm                                        | Deposition (SEM) EBD a ?                                                                |
|    | Angle 0.0 *                                           | Trench IBE                                                                              |
|    | Thickness ▼ 0.1000 µm<br>Scanning Path RLE ▼          | Rough polish IBE a Q                                                                    |
|    | Line Spac Factor 1.00                                 | Clean tip IBE 🖬 🔒 💡                                                                     |
|    | Settle Factor 1.00                                    | Attach IBD Attach                                                                       |
|    |                                                       | - / · ·                                                                                 |
|    |                                                       |                                                                                         |
| 20 |                                                       | Expose single Layer Expose batch     Settings                                           |
|    | 一 一 曾 跳 出 DrawBeam Process 社                          | Layer Deposition (SEM) EBD<br>Basic settings Rocking stage                              |
|    | 窗,點選 Start 開始鍵 ▶ 即會開始沉:                               | Preset     Actual SEM settings       Beam current     2.000     nA                      |
|    | 金屬。(沉積金屬期間不可觀察影像                                      | Spot size         7.74         nm           Virite field size         380.00         µm |
|    | 避免全屬沉積污染)                                             | Object order Serial  Material Platinum                                                  |
|    |                                                       | Start<br>And file b                                                                     |
|    |                                                       |                                                                                         |
|    |                                                       | Time (remaining / total) / 0.01.41                                                      |
| 21 | 沉積金屬結束後,點選 Push out 將 C                               | SIS                                                                                     |
|    | 退回原點。                                                 |                                                                                         |
| 22 | 切換 Electrostatic blanker control 為                    |                                                                                         |
|    | <sup>r</sup> Beam os always on <sup>1</sup>           |                                                                                         |
|    | Beam Blanker                                          |                                                                                         |
|    | Electromagnetic blanker                               |                                                                                         |
|    | GUN I Blank after scanning stops                      |                                                                                         |
|    | Electrostatic blanker control                         |                                                                                         |
|    | Beam is always ON                                     |                                                                                         |
|    |                                                       |                                                                                         |

| 23 |                   | 在 SEM Presets 中的選擇「Imaging<br>5kV」, 滑鼠左鍵按兩下點選, 將 SEM<br>切換到回原本影像的設定。確認影像清<br>晰後設定 WD & Z = 5 mm                                                                                                    | SEM Presets       ?         Apply       Edit         Delete       Delete All         Import       Export         TEM grid       SideA         SideB       SideB         SideC       Imaging 5kV         Imaging 2kV       Deposition (2nA)         line 30 kV       Imaging 3kV                                                                                                    |
|----|-------------------|----------------------------------------------------------------------------------------------------|----------------------------------------------------------------------------------------------------|
| 24 | 樣品<br>就定位         | 設定 tilt 角度為 55 度,將載台傾斜至樣<br>品平面與 I-Beam 垂直。                                                                                                    | X         0.0000         mm         V Keep view field           Y         -29.0094         mm         Stop           X         Z         44.414         mm         Undo           S         C         Rot         0.00         deg         Home           Y         7         7         29.000         g         Mome           Y         Y         0.00         deg         Calibrate           WD & Z         9.000         g         MC         Cellorate           WD & Z         9.000         g         MC         Cellorate           MEM_CLR         A         B         C         D         F         G         H         J                                                                                                    |
| 25 | K S               | 再次重覆步驟 11, 確認在 tilt = 55°, WD & Z = 5 mm 影像是清晰。                                                                                                    |                                                                                                    |
| 26 | FIB-SEM 共<br>焦點對位 | 依序點選 Ion Beam High voltage<br>Emission,當 I-Beam 開啟後兩個選項都<br>會呈現藍色,此時請記錄 I-Beam 的<br>Suppressor & Extractor Voltage,再將<br>Presets 改到「210 pA-Deposition」的選<br>項,按一下『FIB Single』截取 FIB 影<br>像<br>SEM Continual FIB Continual<br>FIB Single FIB Acquire<br>如果影像不清楚,可找一個不重要的區<br>域用 FIB Continual 做對焦動作,將 FIB<br>影像調整好。<br>確認 SEM 影像是清楚的,並將 WD & Z | Ion Beam       ?         Ion beam is ready for use<br>(Demo mode)       ?         HV       30.0 KY       Emission         Preset       06-210pA(depo)         Beam energy       30.0 KV       *         Condenser       24.45 KV       *         Probe aperture       150 µm (#8)       •         Wew field       380 µm       •         Magnification       468 x       •         Speed       1 (100 ns)       •         Image shift       0.00 / 0.00 µm       •         Rotation       0*       •         Stigmators       -4.0 / -15.0 %       •         Probe current       0 pA       0bjedive       16.13 kV         Spicitize       47.7 nm       •       •         Iock FIB and SEM view field       •       •       •                                                                                                    |
| 28 |                   | 設定到 5 mm<br>在 FIB-SEM Shrotcuts 中選取「FIB-SEM<br>intersection」, 會在 SEM 視窗出現對準<br>的準星,按滑鼠滾輪將準星移到對準位<br>置後,按下『OK』, FIB 影像會重新截<br>取,此時以滑鼠左鍵選取 FIB 影像上與<br>剛剛 SEM 上選取之相同位置, FIB 影像<br>上會出現準星,確認 FIB 與 SEM 的位<br>置沒問題後,按下『OK』即完成                                                                                                    | FIB-SEM Shortcuts       ?         SEM: $\bigcirc$ $\bigcirc$ |

|    |                 | FIB-SEM intersection •                   | 🛔 🛛 Samong Webs (SUMS 2006 👘 🕢 📾 🔯                                                                                                    |
|----|-----------------|------------------------------------------|----------------------------------------------------------------------------------------------------|
|    |                 |                                          |                                                                                                    |
| 29 |                 | 確認 FIB Presets 設到「210 pA -               |                                                                                                    |
|    |                 | 留定全屬沉積保護的位置後,                            |                                                                                                    |
|    |                 | 按一下 FIB Single 截取 FIB 影像。                |                                                                                                    |
| 30 | -               | 按 Push in ▶鍵,可選取沉積金屬,將                   |                                                                                                    |
|    |                 | GIS 移動到樣品正上方。                            |                                                                                                    |
|    |                 | 再按一下 FIB Single 截取 FIB 影像,確              |                                                                                                    |
|    | _               | 認影像位置。                                   |                                                                                                    |
| 31 |                 | 由 View 下拉選單選取『FIB scanning               | DrawBeam Advanced - [Lamella_in-situ]     Project                                                                                                    |
|    | 17 6            | window』帶入 FIB 影像                         |                                                                                                    |
|    |                 | e hh z s                                 | Image: Participation of the second second secon |
|    | 1375            |                                          | 5 d X 🗟 🕯 🗙 🖂 🔛                                                                                                    |
|    | ~//             |                                          | 🗏 of 茸 🗛 🗛 🔺 🔫                                                                                                    |
| 32 |                 | 選取 Layer 『Deposition (FIB)』              | Objects 📜 Layers                                                                                                    |
|    | Durat           | 設定金屬線長寬及厚度                               |                                                                                                    |
|    | Pt 沉積<br>210 pA | X, Y -3.73; 4.74 μm<br>Width 10.00 μm    | Deposition (SEM) EBD                                                                                                    |
|    | 210 pA          | Angle 0.0 °<br>Thickness 15000 µm        | Trench IBE                                                                                                    |
|    |                 | Scanning Path RLE  Line Spac Factor 1.00 | U-cut IBE<br>Clean tip IBE                                                                                                    |
|    |                 | Exp Factor 1.00<br>Settle Factor 1.00    | Attach IBD                                                                                                    |
|    |                 |                                          |                                                                                                    |
| 33 | -               |                                          | DrawBeam Process                                                                                                    |
| 55 |                 | 按下 🖆 會跳出 DrawBeam Process 視              | Expose single Layer     C Expose batch     Settings                                                                                                    |
|    |                 |                                          | Layer         Deposition (FIB)         IBD         IBD         IIII                                                                                                    |
|    |                 | 按下 Beam current 右邊的安培計圖案                 | Preset Actual FIB settings                                                                                                    |
|    |                 | 🔊 量測 I-Beam 電流,再按一下『FIB                  | Spot size 45.50 nm III<br>Write field size 380.00 µm                                                                                                    |
|    |                 | Single』截取 FIB 影像,確認影像位置。                 | Object order Serial  Material Platinum                                                                                                    |
|    |                 | 位置及設定沒有問題後,點選 Start 開始                   | Start                                                                                                    |
|    |                 | 鍵▶即會開始沉積金屬。(沉積金屬期                        | After finish                                                                                                    |
|    |                 | 間不可觀察影像,避免金屬沉積污染)                        | Time (remaining / total) / 0:03:53                                                                                                    |
| 34 |                 | 沉積全屬社市後,選擇 Duch out 收 CIC                | 加季沉積又一插全區則深                                                                                                    |
| 54 |                 | 儿俱並闽临不收,这件 I usil out 府 UIS              | 如而儿俱刀 俚立国则还                                                                                                    |

|    |              | 退回原點。                                         | 擇另一種金屬重覆步驟                             |
|----|--------------|-----------------------------------------------|----------------------------------------|
|    |              |                                               | 36-40後, 再將 GIS 退回原                     |
|    |              |                                               | 點。                                     |
| 35 |              | 將 Presets 改到「11 nA」(trench 的電流                |                                        |
|    |              | 依樣品而異,硬材質可選更大電流,軟                             |                                        |
|    |              | 材質則建議使用「5nA」即可),按一下                           |                                        |
|    |              | 『FIB Single』截取 FIB 影像,如果影                     |                                        |
|    |              | 像不清楚,仍可找一個不重要的區域用                             |                                        |
|    |              | 『FIB Continual』做對焦動作,將FIB                     |                                        |
|    |              | 影像調整好。                                        |                                        |
|    |              |                                               |                                        |
| 36 | -            | 選取 Laver 『Trench』                             | Trench IBE 📕 🗸 🖓 🝙 🔆                   |
|    |              | 設定兩組梯形長寬及深度及位置                                | Objects 🍓 Layers                       |
|    | 切梯形          | X, Y 0.42;-2.94 µm<br>Width 15.00 µm          |                                        |
|    | (Trench)     | Height 10.00 µm<br>Angle 0.0 *                | Deposition (SEM) EBD                   |
|    | 11 nA        | Depth ▼7.0000 µm<br>Scanning Path Zig - zag ▼ | Trench IBE                             |
|    | 1            | Line Spac Factor 1.00<br>Exp Factor 1.00      | Rough polish IBE                       |
|    | 2/7          | Etching Strategy Fast                         | Clean tip IBE                          |
| 27 | 11           | Polishing Cycles 5.00                         |                                        |
| 57 |              | 按下 Beam current 石邃的女培計圖系                      | Period [s]:                            |
|    |              | 🖴 量測 I-Beam 電流,再按一下 FIB                       | Keep actual conditions                 |
|    |              | Single 截取 FIB 影像,確認影像位置。                      | Waiting for FIB process                |
|    |              | 位置及設定沒有問題後,點選 Start 開始                        | 要在切削期間邊切邊看,                            |
|    |              | 鍵▶即會開始切削。(切削期間可設定                             | 需要在開始此步驟前確認                            |
|    |              | 秒數觀察影像)                                       | SEM 影像。                                |
|    |              |                                               |                                        |
| 38 |              | 將 Presets 改到「2nA」,按一下 FIB                     |                                        |
|    |              | Single 截取 FIB 影像,如果影像不清                       |                                        |
|    |              | 楚,仍可找一個不重要的區域用 FIB                            |                                        |
|    |              | Continual 做對焦動作,將 FIB 影像調整                    |                                        |
|    |              |                                               |                                        |
| 39 | Rough polish | 選取 Layer 『Rough polish』                       | Rough polish IBE 🗖 🗸 🎧 🖻 🍝             |
|    | 2 nA         | 設定兩組長條長寬及深度及位置                                | Objects 🗮 Layers                       |
|    |              | Rough polish 深度約為 Trench 深度的一                 |                                        |
|    |              | 半                                             | Deposition (SEM) EBD                   |
|    |              |                                               | Trench IBE                             |
|    |              |                                               |                                        |
|    |              |                                               | Clean tip     IBE       Attach     IBD |
| 1  |              |                                               |                                        |

|    | 1     |                                                                                                    |                                                                                                    |
|----|-------|----------------------------------------------------------------------------------------------------|----------------------------------------------------------------------------------------------------|
|    |       | X, Y       0.26; -1.60       μm         Width       10.00       μm         Height       0.64       μm         Angle       180.0       •         Depth       1.0000       μm         Scanning Path       Zig - zag       •         Line Spac Factor       1.00       Exp Factor         1.00 |                                                                                                    |
| 40 |       | 按下 Beam current 右邊的安培計圖案                                                                                                    | Period [s]:                                                                                                    |
|    |       | ■量測 I-Beam 電流,再按一下 FIB                                                                                                    | Keep actual conditions                                                                                                    |
|    |       | Single 截取 FIB 影像,確認影像位置。                                                                                                    | 一 waiting for FIB process<br>要在切削期間邊切邊看,                                                                                                    |
|    |       | 位直及設定沒有問題後,點選 Start 開始                                                                                                    | 索要在開始此步驟前確認                                                                                                    |
|    |       | 鍵▶即會開始切削。(切削期間可設定                                                                                                    | SEM 影像。                                                                                                    |
|    |       | 秒數觀祭影像)                                                                                                    |                                                                                                    |
| 41 |       | 仍然使用同一組 presets,將載台 tilt 至                                                                                                    |                                                                                                    |
|    | 17 6  | 0°,此時因 FIB-SEM 對位不是在正確位                                                                                                    |                                                                                                    |
|    |       | 置上,須先把樣品 FIB 影像找到放至在                                                                                                    | Pad : ?                                                                                                    |
|    | 1.175 | 影像正中間, 樣品的 SEM 影像則使用                                                                                                    | Image Shift                                                                                                    |
|    |       | Image shift 來將樣品的影像調至 SEM                                                                                                    | < 5 > Reset Undo                                                                                                    |
|    |       | 家傢止 甲间                                                                                                    | Continual         Single         Acquire           Scan Mode:         RESOLUTION           HV:         5.00 kV           Magnification:         5.51 kx           View field:         32.24 µm           Speed:         1 (0.10 µs/pt))           WD:         8.994 mm           Depth of Focus:         10.96 µm           Stigmator:         0.0 % / 0.0 %           Shift:         11.9 µm / 0.0 µm           Rotation:         0.00 deg           Beam Intensity:         10.00           Absorb. Curr:         265 pA           Spot Size:         7.7 nm                                                                                                    |
| 42 | Llout | 選取 Layer U-cut』電流 2 nA                                                                                                    |                                                                                                    |
|    | U-cut | 設定二組長除長見及深度及位直<br>II out 深度要比試片原度要認完深一點                                                                                                    | Align     IBE     IBE       Deposition (SEM)     EBD     Image: Comparison of the second second |
|    | 2 nA  | 由於三塊圖形以橫條所雲的時間較                                                                                                    | Deposition (FIB)     IBD     IBD       Trench     IBE     IBE                                                                                                    |
|    |       | 多,所以可將橫條深度設深一點。                                                                                                    | Rough polish     IBE     →       U-cut     IBE     →                                                                                                    |
|    |       | X, Y     -5.90; -4.42     μm       Width     13.45     μm       Height     1.42     μm       Angle     0.0     •       Depth     5.0000     μm       Scanning Path     Zig - zag     ▼       Line Spac Factor     1.00       Exp Factor     1.00       Settle Factor     1.00               | Attach IBD                                                                                                    |
| 43 |       | 按下 Beam current 右邊的安培計圖案                                                                                                    | FIB Observer     ?       Period [s]:     10     Enable                                                                                                    |
|    |       | 📓 量測 I-Beam 電流,再按一下 FIB                                                                                                    | Keep actual conditions                                                                                                    |
|    |       | Single 截取 FIB 影像,確認影像位置。                                                                                                    | Waiting for FIB process<br>西方扣出扣門急扣息手。                                                                                                    |
|    |       | 位置及設定沒有問題後,點選 Start 開始                                                                                                    | 女仕切別朔间遼切遼有,                                                                                                    |

|    |                  | 鍵▶即會開始切削。切削期間需設定秒                                  | 需要在開始此步驟前確認                                                                     |
|----|------------------|----------------------------------------------------|---------------------------------------------------------------------------------|
|    |                  | 數觀察影像,當SEM 影像觀察到樣品                                 | SEM 影像。                                                                         |
|    |                  | 下面有 U 形之切穿圖形時,即可停止。                                |                                                                                 |
| 44 |                  | 將載台轉回 stage tilt = 55°, 開啟 SEM                     | 此時因剛剛在 U-cut 有動                                                                 |
|    |                  | 影像 SEM Continual,將 SEM 的影像調                        | 過 Image shift,所以須將                                                              |
|    |                  | 至最清晰,確認 SEM 影像 WD = 5mm。                           | Image shift 在步驟 30 記下                                                           |
|    |                  |                                                    | 的數字。                                                                            |
| 45 |                  | 將 Presets 改到「210 pA」, 按一下 FIB                      |                                                                                 |
|    |                  | Single 截取 FIB 影像,如果影像不清                            |                                                                                 |
|    |                  | 楚,仍可找一個不重要的區域用 FIB                                 |                                                                                 |
|    |                  | Continual 做對焦動作,將 FIB 影像調整                         |                                                                                 |
|    |                  | <br>好。                                             |                                                                                 |
| 46 |                  | 選取 Layer 『Pre-cut』                                 | Pre-cut IBE 🗾 🗸 🖓 🝙 🍝                                                           |
|    |                  | 設定四組長條長寬及深度及位置,這是                                  | Objects 🗮 Layers                                                                |
|    | 17 F             | 要將U-Cut所產生的拋削物卡住 lamella                           | <ul> <li></li></ul>                                                             |
|    |                  | 底部,定義的位置就是 U-Cut 邊緣位                               | Deposition (SEM)     EBD     a     a       Deposition (FIB)     IBD     a     a |
|    | Dre_cut(可政)      | 置,可自行決定使用幾組長條及其長                                   | Trench IBE a C E<br>Rough polish IBE                                            |
|    | $\frac{1}{2}$ nA | 度。                                                 | U-cut IBE                                                                       |
|    | 2 111 1          | X, Y -3.11; -1.26 µm                               | Final polish IBE                                                                |
|    |                  | Height 0.32 µm                                     |                                                                                 |
|    |                  | Angle 0.0<br>Depth ▼ 1.0000 µm                     |                                                                                 |
|    |                  | Scanning Path Zig - zag 🔽<br>Line Spac Factor 1.00 |                                                                                 |
|    |                  | Exp Factor 1.00                                    |                                                                                 |
|    |                  |                                                    |                                                                                 |
|    |                  |                                                    |                                                                                 |
| 47 |                  | 按下 Beam current 右邊的安培計圖案                           | FIB Observer - ?                                                                |
|    |                  | 📓 景測 I-Beam 雷流,再按一下 FIB                            | Period [s]: ▼ β0 ਦ Enable                                                       |
|    |                  | Sinole 截取 FIB 影像,確認影像位置。                           | Waiting for FIB process                                                         |
|    |                  | 位置及設定沒有問題後,點選 Start 開始                             | 要在切削期間邊切邊看,                                                                     |
|    |                  |                                                    | 需要在開始此步驟前確認                                                                     |
|    |                  | 疑, 即曾历始切削。(切刖期间り設定)                                | SEM 影像。                                                                         |
| 18 | Einel Doligh     | 松奴観祭形像/                                            |                                                                                 |
| 40 | FIIIal FOIISI    | 将 Presels 改到 140 pA」, 按一下 FIB                      |                                                                                 |
|    | 140 pA           | DIIIgle 截取 FID 影像,如木影像个演                           |                                                                                 |
|    | 1                | 定,用啟小祝鹵,用 Iallella 區域用 FID                         |                                                                                 |
|    |                  | Collinual 做快还到点動作,府 FID 影像                         |                                                                                 |
|    |                  | 硐 岱 奵 °                                            |                                                                                 |

| 49 |      | 更改tilt angle = 55°+1.5°(角度可視樣品                                              | Stage Control                                                                                                    |
|----|------|-----------------------------------------------------------------------------|----------------------------------------------------------------------------------------------------|
|    |      | 特性更改為 0~1.5 之間數字),                                                          | Y         15.1796         mm         Stop           Z         Z         45.802         mm         Undo           S         C         Ret         60.00         deg         Home |
|    |      |                                                                             | Titt     56.50     G deg     Calibrate       WD & Z     9.000     mm     OK     <                                                                                               |
| 52 |      | 広 FIR Single 裁取 FIR 影後,  終                                                  | MEM CLR A B C D E F G H I J                                                                                                    |
| 52 |      | lamella 調整到 FIB 影像適當的位置。                                                    |                                                                                                    |
| 53 |      | 使用 Image Shift 將 lamella 移動 SEM 影                                           |                                                                                                    |
|    |      | 像的正中間,將倍率與影像清晰度調                                                            |                                                                                                    |
|    |      | 好。                                                                          |                                                                                                    |
| 54 |      | 選取 Layer 『Final polish』                                                     | Final polish IBE 🔽 🗸 😭 💼 🍝                                                                                                    |
|    |      | 設定長條圖形長寬及深度及位置                                                              | Objects Cayers                                                                                                    |
|    |      | 深度可以設 0.5 um 或 1 um, 取決於你                                                   | Trench     IBE       Rough polish     IBE                                                                                                    |
|    |      | 所要拋薄的深度切削角度設為0°。                                                            | U-cut IBE 📄 🔒 🖓<br>Clean tip IBE 📑 🔒 🖓                                                                                                    |
|    | 17 F | X, Y         0.88; -2.99         μm           Width         8.23         μm | Attach IBD 🖬 🔒 😭 E                                                                                                    |
|    |      | Height 0.35 μm<br>Angle 0.0 °                                               | Final polish     IBE     IBE       Low KV cleaning     IBE     IBE                                                                                                    |
|    | 1.75 | Depth ▼ 1.0000 µm<br>Scanning Path Zig - zag ▼                              |                                                                                                    |
|    | 11   | Line Spac Factor 1.00<br>Exp Factor 1.00                                    |                                                                                                    |
|    |      | Settle Factor 1.00                                                          |                                                                                                    |
|    |      |                                                                             |                                                                                                    |
| 55 | _    | 按下 Beam current 右邊的安培計圖案                                                    | FIB Observer - ?                                                                                                    |
|    |      | 圖 昌測 I-Beam 雷流, 再始一下 FIB                                                    | Period [s]: ▼ β0 	 Enable                                                                                                    |
|    |      | Single 截取 FIB 影像,確認影像位置。                                                    | Waiting for FIB process                                                                                                    |
|    |      | 位置及設定沒有問題後,點選 Start 開始                                                      |                                                                                                    |
|    |      | 健▶ 即会開始扣削。(扣削期間可設定                                                          |                                                                                                    |
|    |      | 秋野朝察影像)                                                                     |                                                                                                    |
|    |      | - 12 - X = PU /N - 49 - 14 - 7                                              |                                                                                                    |
| 56 |      | 更改 tilt angle = 55°-1.5°(角度可視樣                                              | Stage Control                                                                                                    |
|    |      | 品特性更改為 0~1.5 之間數字),                                                         | Y -13.5000 mm Stop                                                                                                    |
|    |      |                                                                             | SC Rot 0.00 deg Home                                                                                                    |
|    |      |                                                                             | WD & Z 9.000 _ mm OK <<                                                                                                    |
|    |      |                                                                             | MEM CLR A B C D E F G H I J                                                                                                    |
| 57 |      | 按一下 FIB Single 截取 FIB 影像,將                                                  |                                                                                                    |
|    |      | lamella 調整到 FIB 影像適當的位置。                                                    |                                                                                                    |
|    |      |                                                                             |                                                                                                    |
| 58 |      | 使用 Image Shift 將 lamella 移動 SEM 影                                           |                                                                                                    |

|    |              | 好。                                                                                                    |                                                                                                    |
|----|--------------|----------------------------------------------------------------------------------------------------|----------------------------------------------------------------------------------------------------|
| 59 |              | 選取 Layer 『Final polish』<br>更改抛削角度為 180°<br>X,Y 0.88;-2.99 µm<br>Width 8.23 µm<br>Height 0.35 µm<br>Scanning Path Zig - zag<br>Line Spac Factor 1.00<br>Exp Factor 1.00<br>Settle Factor 1.00 | Final polish       IBE       Image: Constraint of the second second seco |
| 60 | ĮΖΕ          | 按下 Beam current 右邊的安培計圖案<br>量測 I-Beam 電流,再按一下 FIB<br>Single 截取 FIB 影像,確認影像位置。<br>位置及設定沒有問題後,點選 Start 開始<br>鍵 即會開始切削。(切削期間可設定<br>秒數觀察影像)                                                      | FIB Observer     ·       Period [s]:     →       β0     ▲       Enable       Keep actual conditions       Waiting for FIB process                                                                                                    |
| 61 | 1-77         | 將 Presets 改到「100 pA」,按一下 FIB<br>Single 截取 FIB 影像,如果影像不清<br>楚,開啟小視窗,用 lamella 區域用 FIB<br>Continual 做快速對焦動作,將 FIB 影像<br>調整好。                                                                   |                                                                                                    |
| 62 |              | 重覆步驟 51~60 再一次拋削 lamella 雙面                                                                                                    |                                                                                                    |
| 63 |              | 如需反覆拋削兩面,則可重覆步驟<br>61~62 再一次拋削。直到 lamella 呈現透<br>明影像。                                                                                                    |                                                                                                    |
| 64 | Low kV clean | 將 Presets 改到「5kV 20pA」,按一下<br>FIB Single 截取 FIB 影像,如果影像不<br>清楚,開啟小視窗,用 lamella 區域用<br>FIB Continual 做快速對焦動作,將 FIB<br>影像調整好。                                                                  |                                                                                                    |
| 65 |              | 更改 tilt angle = 55°+6°(角度可視樣品<br>特性減小),                                                                                                    | Stage Control       ?         X       -0.0119       mm       VKeep view field         Y       -13.5000       mm       Stop         X       2       39.962       mm       Undo         C       Rot       0.00       deg       Home         Tilt       61.00       deg       Calibrate         WD & Z       9.000       mm       OK       <<                                                                                                    |

| 66 |        | 按一下 FIB Single 截取 FIB 影像,將                                                                                           |                                                                                                    |
|----|--------|----------------------------------------------------------------------------------------------------|----------------------------------------------------------------------------------------------------|
|    |        | lamella 調整到 FIB 影像適當的位置。為                                                                                            |                                                                                                    |
|    |        | 避免污染,只開 lamella 部份的小視窗                                                                                               |                                                                                                    |
|    |        | 觀察影像。                                                                                                    |                                                                                                    |
| 67 | -      | 使用 Image Shift 將 lamella 移動 SEM 影                                                                                    |                                                                                                    |
|    |        | 像的正中間,將倍率與影像清晰度調                                                                                                    |                                                                                                    |
|    |        | 好。                                                                                                    |                                                                                                    |
| 68 | -      | 選取 Layer 『Low kV cleaning』                                                                                           | Low KV cleaning IBE 🗾 🗸 💽 🝙 🍝                                                                                                    |
|    |        | 設定長條圖形長寬及深度及位置                                                                                                    | Objects 📜 Layers                                                                                                    |
|    |        | Filled rect 1                                                                                                    | Trench IBE                                                                                                    |
|    |        | X, Y         -3.36; -0.39         μm           Width         8.19         μm           Units         0.40         μm | Rough polish IBE<br>U-cut IBE                                                                                                    |
|    |        | Angle 0.0 °                                                                                                    | Clean tip IBE Attach IBD                                                                                                    |
|    |        | Scanning Path Zig - zag                                                                                              | Cut IBE C                                                                                                    |
|    |        | Exp Factor 1.00                                                                                                    | Low KV cleaning IBE a O                                                                                                    |
|    | 1000 g |                                                                                                    |                                                                                                    |
|    |        |                                                                                                    |                                                                                                    |
| 69 |        | 設定 Beam current= 0.025 nA 不需量測                                                                                       | DrawBeam Process      DrawBeam Process      DrawBeam Process |
|    | 2/7    | I-Beam 電流,再按一下 FIB Single 截取                                                                                         | Settings<br>Layer Low kV cleaning IBE                                                                                                    |
|    | 11     | FIB 影像,確認影像位置。位置及設定                                                                                                  | Preset Actual FIB settings                                                                                                    |
|    |        | 沒有問題後,點選 Start 開始鍵▶即會                                                                                                | Beam current 0.025 nA<br>Spot size 50.00 nm                                                                                                    |
|    |        | 開始切削。(切削期間設定秒數觀察影                                                                                                    | Write field size 380.00 µm<br>Object order Serial ▼                                                                                                    |
|    |        | 像)                                                                                                    | Material Silicon 📂 📜                                                                                                    |
|    |        | FIB Observer ?                                                                                                    | Start<br>After finish                                                                                                    |
|    |        | Period [s]: ▼ \$0 ▼ Enable                                                                                           |                                                                                                    |
|    |        | Keep actual conditions                                                                                               | Time (remaining / total) / 0:01:10                                                                                                    |
| 70 | -      | waiting for FIB process<br>更北 tilt angla - 55° 6°(各 庄 可 泪 样 日                                                        | Stage Control 9 X                                                                                                    |
| 70 |        | 文仪 Int angle = 55 - 0 (月及了祝保田                                                                                        | X -0.0119 mm VKeep view field                                                                                                    |
|    |        | 村住减小),                                                                                                    | Y -13.5000 mm Stop                                                                                                    |
|    |        |                                                                                                    | 5 C Rot 0.00 deg Home                                                                                                    |
|    |        |                                                                                                    | Tilt 49.00 🗆 deg Calibrate                                                                                                    |
|    |        |                                                                                                    | Use UV coordinates Define UV                                                                                                    |
|    |        |                                                                                                    | MEM CLR A B C D E F G H I J                                                                                                    |
| 71 | -      |                                                                                                    |                                                                                                    |
| /1 |        | 按一ト  FIB Single   截取 FIB 影像,將                                                                                        |                                                                                                    |
|    | 4      | lamella 調整到 FIB 影像適當的位置。                                                                                             |                                                                                                    |
| 72 |        | 使用 Image Shift 將 lamella 移動 SEM 影                                                                                    |                                                                                                    |
|    |        | 像的正中間,將倍率與影像清晰度調                                                                                                    |                                                                                                    |
|    |        | 好。                                                                                                    |                                                                                                    |

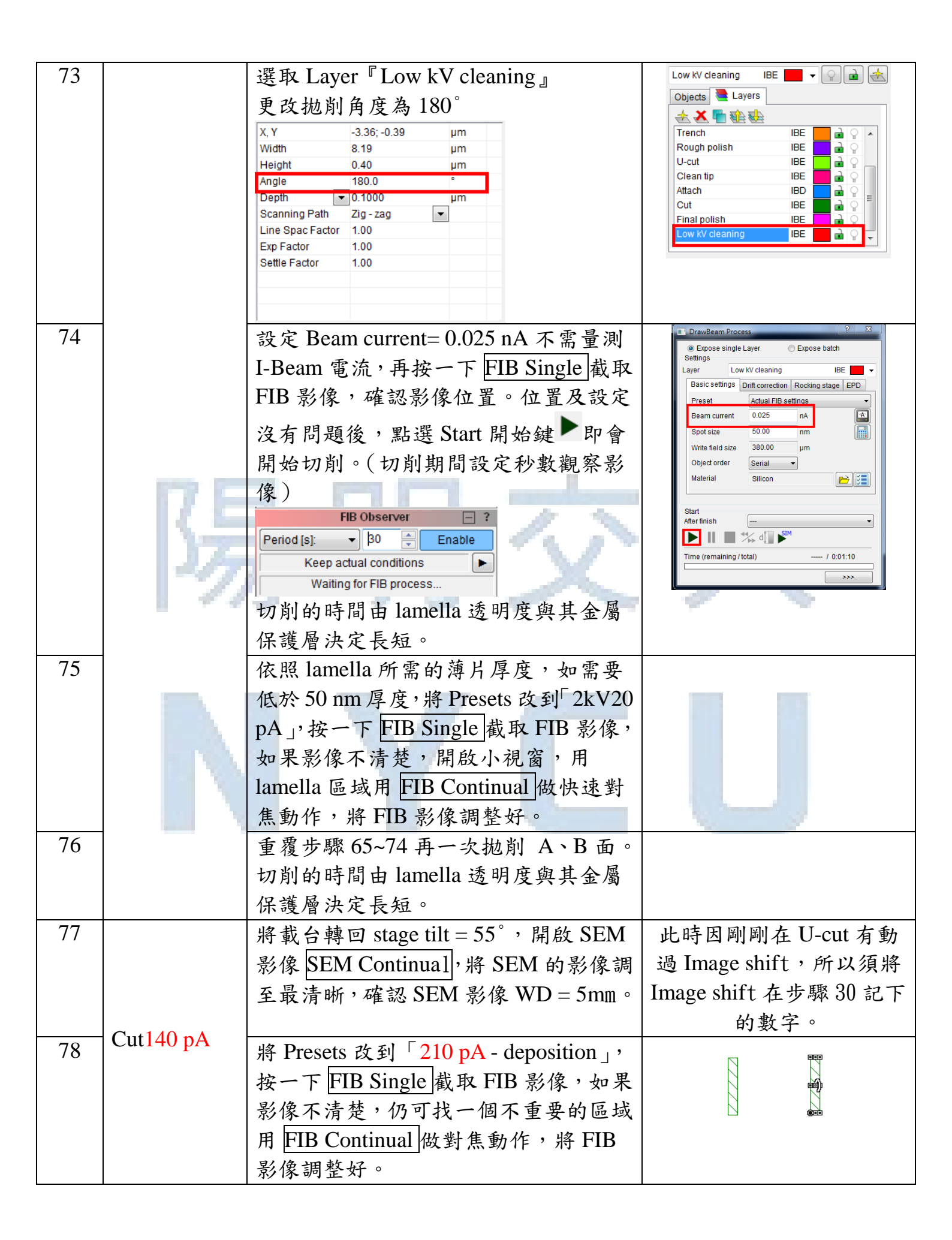

| 79 |      | 選取 Layer 『Cut』                                                                       | Cut IBE 🗖 🗸 🖓 🝙 🐟                                                                                                    |
|----|------|--------------------------------------------------------------------------------------|----------------------------------------------------------------------------------------------------|
|    |      | 設定四組長條長寬及深度及位置,這是                                                                    | Objects 는 Layers                                                                                                    |
|    |      | 要將 U-Cut 後所剩下 lamella 連結在樣                                                           |                                                                                                    |
|    |      | 品的部份抛削掉,定義的位置就是                                                                      | Trench IBE                                                                                                    |
|    |      | U-Cut 未斷開位置,可自行決定使用幾                                                                 | Rough polish IBE                                                                                                    |
|    |      | 組長條及其長度。                                                                             | Pre-cut IBE                                                                                                    |
|    |      | X, Y -1.75; 0.85 µm                                                                  |                                                                                                    |
|    |      | Width 0.41 µm<br>Height 2.42 µm                                                      |                                                                                                    |
|    |      | Angle 0.0 °<br>Depth 3.0000 μm                                                       |                                                                                                    |
|    |      | Scanning Path Zig - zag 💌<br>Line Spac Factor 1.00                                   |                                                                                                    |
|    |      | Exp Factor 1.00<br>Settle Factor 1.00                                                |                                                                                                    |
|    |      |                                                                                      |                                                                                                    |
| 80 |      | 按下 Doom our tr 温始定拉井回安                                                               | FIB Observer - ?                                                                                                    |
| 00 |      | 按下DCalli CullCill 石透的女培計回杀                                                           | Period [s]: V 30 Enable                                                                                                    |
|    | P2 C | ■量則 I-Beam 電流,再按一下 FIB                                                               | Keep actual conditions                                                                                                    |
|    |      | Single 截取 FIB 影像,確認影像位置。                                                             | Waiting for FIB process<br>西たいかけれ日日、息いの、息毛、                                                                                                    |
|    | 172  | 位置及設定沒有問題後,點選 Start 開始                                                               | 安住切刖期间逻切逻有,                                                                                                    |
|    | 7    | 鍵▶即會開始切削。切削的時間長短則                                                                    | 而女住用始此少郊刖唯论<br>CDM 影佈。                                                                                                    |
|    | 1 11 | 由 lamella 是否被斷開, 倒在 trench 中                                                         | SEWI \$3/18                                                                                                    |
|    |      | 決定。                                                                                  |                                                                                                    |
| 81 | 結束程序 | 試片製作好之後,在「Stage Control」                                                             | Stage Control                                                                                                    |
|    |      | 選取 Home 將 Stage 降回原點                                                                 | ↓         X         -0.0119         mm         ♥ Keep view field           ↓         Y         -13.5000         mm         Stop                                                                                                    |
|    |      |                                                                                      | Z 39.962 mm Undo                                                                                                    |
|    |      |                                                                                      | Image: Second second second |
|    |      |                                                                                      | WD & Z 9.000 	mm OK <<                                                                                                    |
|    |      |                                                                                      | MEM CLR A B C D E F G H I J                                                                                                    |
| 82 |      | 依序點選 Ion Beam Emission                                                               | Ion Beam 🔄 ?                                                                                                    |
|    |      | High voltage,當 I-Beam 關閉後兩個選                                                         | High voltage unit is off<br>(Demo mode)                                                                                                    |
|    |      | 項背景都會反白。                                                                             | HV: Emission:                                                                                                    |
| 83 |      | ₽L:程 SEM BEAM ON , 收 SEM BEB .                                                       | High voltage Emission                                                                                                    |
| 05 |      | ····································                                                 | Emission: 35 µA HV: 5.00 kV                                                                                                    |
|    |      | DLAIM ON 斑月 沿 胃 八 日。                                                                 | BEAM ON 5.00 (3.07.0) kV 🔻                                                                                                    |
|    |      |                                                                                      | Adjustment >>>                                                                                                    |
| 84 |      | 選擇 VENT,按下 Yes 就可將 Chamber                                                           |                                                                                                    |
|    |      | 破真空,準備取出樣品                                                                           |                                                                                                    |
|    |      | Gun Pressure: 1.0e-007 Pa                                                            |                                                                                                    |
|    |      | Vent the chamber? Chamber Pressure: < 1.0e-003 Pa<br>Chamber Pressure: < 1.0e-002 Pa |                                                                                                    |
|    |      | Yes No Vacuum ready. STANDBY VENT PUMP                                               |                                                                                                    |

| 85 | 選取樣品所在的編號,載台會送出並旋<br>轉到最方便取樣品的方向                                                                                                    | Standard Tescan Carousel                                                                                                    |
|----|----------------------------------------------------------------------------------------------------|----------------------------------------------------------------------------------------------------|
| 86 | 取出樣品                                                                                                    |                                                                                                    |
| 87 | 關閉閥門,手輕壓腔門左上方並選取<br>PUMP,待聽到抽氣聲變小之後,手即<br>可放開。                                                                                                    | Vacum ??<br>Gun Pressure: 1.0e-007 Pa<br>Column Pressure: 1.0e-003 Pa<br>Chamber Pressure: < 1.0e-002 Pa<br>Vacum ready.<br>STANDBY VENT PUMP                                                                                    |
| 88 | 設定 Switch-off Timer ,將 Switch off at<br>的日期設在隔天,時間為凌晨 12 點<br>(12:00:00 AM), Mode 為 go to STAND<br>BY mode,按下 Start 鍵就會起動 Timer<br>Switch-off Timer         Current date/time         Date       2017/6/7 Time         Switch off BEAM only         Status: running         Status: running <th>Switch-off Timer<br/>Current date/time<br/>Date 2017/ 6/ 7 文 Time 下午 04:07:53 文<br/>Switch off at<br/>Date 2017/ 6/ 8 Time 庄午 12:02:00 文<br/>Mode Status: stonned<br/>Switch off BEAM only Start<br/>@ go to STAND BY mode Remaining: -</th> | Switch-off Timer<br>Current date/time<br>Date 2017/ 6/ 7 文 Time 下午 04:07:53 文<br>Switch off at<br>Date 2017/ 6/ 8 Time 庄午 12:02:00 文<br>Mode Status: stonned<br>Switch off BEAM only Start<br>@ go to STAND BY mode Remaining: - |
| 89 | 記錄使用後的 GIS 時間,並檢查記錄簿<br>是否已確實記錄                                                                                                    |                                                                                                    |
| 90 | 等到 Chamber 真空顯示為綠色,表示真空已經抽下去,即可離開實驗室。                                                                                                    | Vacuum     ?       Gun Pressure:     1.0e-007 Pa       Column Pressure:     1.0e-003 Pa       Chamber Pressure:     < 1.0e-002 Pa       Vacuum ready.     STANDBY       VENT     PUMP                                            |
|    |                                                                                                    |                                                                                                    |

### FIB/SEM 訓練流程

一、繳交基本文件:

- 二、確定申請資格符合:
  - 完成認證者須負責訓練其他實驗室的後續使用者一名,除此以外,可訓練同一實驗室訓 練員。同一實驗室自行訓練可不受限於此報名時間,隨時可繳交表單
  - 2.各實驗室可有兩張執照(擔任助教者可多一張執照,博後另計),每梯次實驗室原則上限一位學生 報名。
  - 3.同實驗室內新舊有執照者交接之際,其新有執照者拿到執照時,與舊有執照者可有三個月同時擁有執照,以利實驗室經驗之傳承。三個月之後,舊有執照者將自動失效。
- 三、取得有執照資格者需協助訓練新申請自行操作者,並可於自行操作時段預約,請申請使用 權限:
  - 1. 貴儀系統執照申請:請用個人帳號自行登入貴儀系統申請。
  - 2.實驗室 213 室門禁開卡設定:表單繳交回奈米中心由何小姐設定實驗室門禁,已有奈米中 心門禁權限者可由線上直接設定,無奈米中心門禁者請於表單繳交後三天帶學生證至何小 姐處開卡。
  - 乙二六館館舍門禁:非材料系同學請填寫材料系工六館編制外人員門禁通行申請表,並請儀
     器管理者、指導教授、奈米中心簽核後至材料系審核開卡。
  - 4.OM Pick-up system 及鍍金機開卡:請找儀器設備管理人員開卡。

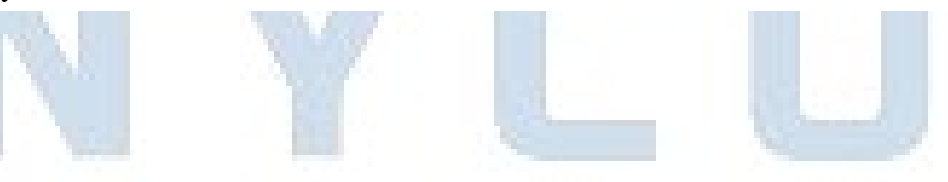

### FIB/SEM 注意事項

- 1. 限制使用 FIB 機台之材料:
  - a. 磁性材料
  - b. 合金材料含有磁性材料高於 5%者(請檢附 EDS 證明)
  - c. 低熔點的物質(小於 230℃)
  - d. 有機、高分子、粉末等電子束照射下會分解或釋出氣體材料
  - e. 生物試片
- 使用者必需詳細說明試片之製作方式,若有可能造成真空腔污染,本單位有權拒絕受理。預約者請在實驗三天前填妥 FIB 委託代工申請單(請註明各層材料結構及厚度、基板及樣品尺寸),並以電子郵件傳檔予技術人員審核,於實驗當天攜帶過來。
- 若因試片處理不當造成機台損壞或污染,須負賠償責任。賠償費用由原廠評估並經管理 委員會決議後執行。
- TEM 試片製作其樣品直徑約 5-10mm,高度需小於 5mm 為較合適的尺寸(建議高度為 2mm)。試片表面必須平整,不可局部起伏過大。若為特殊尺寸,應事先與管理者聯繫 確認是否適合進行實驗。
- 5. 分析測試時若發現樣品不符合規定,樣品將被退回並照其預約之時段付費。
- 半導體、導電性不佳及絕緣體試片需先鍍導電膜(金或鉑較佳),現場鍍膜需依規定收費。
- 7. TEM 試片製作請自備銅網或其他耗材,實驗時間為一個時段三小時(主要為試片製作時間), Ex-situ TEM 試片需每片保留 0.5 小時以利挑取試片,若未預留時間挑取試片,時間結束後請自行處理。Ex-situ TEM 試片由委託者及助教共同合作,使用 OM 放置試 片於自備銅網上。因試片材質會影響玻璃針吸附效果,若未能成功放置銅網,不另補作。其他相關耗材計費方式請參考下表。
- 貴儀系統預約限制為:每位計畫主持人每月限預約二次。機台開放預約時間為每月25
   日上午九時,預約次月實驗。實驗時間預約後若需取消,請於五天前自行登錄貴儀系統 取消,否則仍需扣款。
- 9. 自行操作:每月25日上午九時起,預約次月1日~15日實驗;當月10日上午九時起, 預約當月16日~月底實驗,每人每梯次限預約一次。需在二天前取消預約:於二天前取 消,則不予扣款;若未於二天前取消,但該時段有人能替補使用,則不予扣款;若未於 二天前取消,且該時段無人能替補使用,則需收費。
- 10. 無故預約不到,自動扣該次時段;遲到超過十五分鐘,扣預約時段並取消服務。
- 11. 預約時段如遇國定假日、機台故障維護或耗材更換,時段以取消處理,不另補做。

# FIB/SEM 訓練項目

|      | 限制使用 FIB 機台之材料        | a.磁性材料,如鐵、鈷、鎳及鋼材等(可用磁鐵檢測)                                              |
|------|-----------------------|------------------------------------------------------------------------|
|      |                       | b.有機物、高分子、粉末等電子束照射下會分解或釋<br>出氣體材料                                      |
|      |                       | C.低熔點的物質,如銦等<br>d.合金材料含有磁性材料高於 5%者( <b>需附元素分析</b>                      |
|      |                       | 報告)                                                                    |
|      |                       | e.於 SEM 照射下,影像會出現扭曲變形(fuzzy)材料詢<br>問材料並且先登記使用者資料、材料及 Pt 使用前<br>後之時間    |
|      | 試片前處理:合適的尺寸及          | ● Ex-situ TEM 試片直徑約 10mm dia,高度小於 5mm                                  |
|      | 導電層、試片作記號             | 為較合適的尺寸; In-situ TEM 試片直徑約 7mm                                         |
|      | $) = \Box $           | dia,高度需小於2mm。表面必須平整,不可局部                                               |
|      | 70 51                 | 起伏 過大。右為符殊尺寸,應事 无與官理者 聯繫 磁 初 具 不 滴 人 准 行 實 驗                           |
|      | - 0.00 TO - 1.00 P    | ● 半導體、導電性不佳及絕緣體試片需先鍍導電膜                                                |
| 樣品製備 |                       | (金或鉑較佳)。在黏貼試片時須在四邊均黏上單面                                                |
|      | and the second second | 銅膠                                                                     |
|      |                       | ● 若試片較多,或是若表面凹凸不平或是在 OM 下                                              |
|      |                       | 難找之試片,如玻璃基板、陶瓷、合金材料之霧                                                  |
|      |                       | 面試片,可以單面銅膠/馬克筆(在實驗區附近)作                                                |
|      | 1000 York 100         | 記號。也爾汪思夕斤訊斤船任同一載日时,向度<br>差不可過大以免播到 E-GUN                               |
|      |                       |                                                                        |
|      | 試片黏貼                  | 黏貼試片時請戴手套,避免油脂影響真空。請留意試                                                |
|      |                       | 片下面要黏滿雙面銅膠(避免高度影響工作距離),四                                               |
|      |                       | 邊単面銅膠需黏牢試片,但若欲切位置靠近邊緣請勿                                                |
|      |                       | 具還勿黏単面銅膠。 <b>氧化鋁基板(Sapphire)、玻璃、</b><br>助為、端工笠西面道雲屋工化ム社均西田 <b>山岡</b> 和 |
|      |                       | <b>问瓦·颈</b> 和寻欧貝守电任个住的材料安用 <b>领防</b> 船,<br>前額導雷層                       |
|      | 入腔體之操作                | 一一, 它。<br>入腔體後之試片位置確認並 <b>戴手套</b> 放入試片。按                               |
|      |                       |                                                                        |

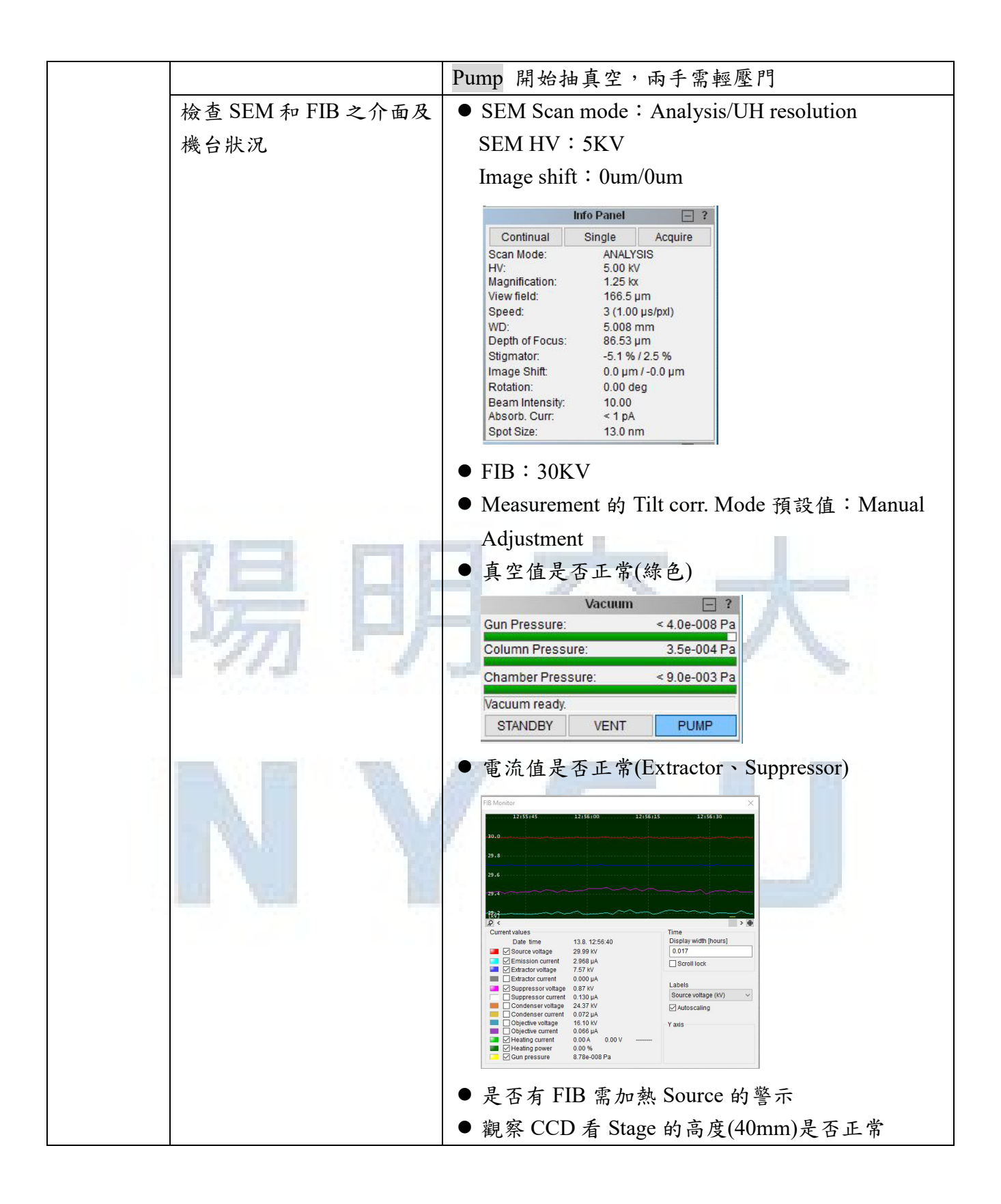

| alucic&Magourement                   |
|--------------------------------------|
| Stage control<br>FIB-SEM<br>shortcut |
| Easy SEM                             |
|                                      |
|                                      |
|                                      |
| 見看之雜訊                                |
|                                      |
| ·楚,WD&Z值由                            |
| 直不一定相同,若下                            |
|                                      |
| , 若有撞 gun 的疑                         |
|                                      |
|                                      |
|                                      |
|                                      |
| 按滑鼠的中間滾輪                             |
|                                      |
| , 按滑鼠左鍵定位                            |
| 4 平                                  |
| 一位直                                  |
| solution mode,田中                     |
| solution mode, 用完                    |
|                                      |

|                                                                                                    | 整到所需的方向<br>FIB-SEM Shortcuts<br>SEM:<br>I A I I I I I I I I I I I I I I I I I I    |
|----------------------------------------------------------------------------------------------------|------------------------------------------------------------------------------------|
| Tilt 注意事項                                                                                                    | 若 Sample 移動距離較遠或換片,請將 tilt 回 0°,重<br>新 link 至 WD=5 後再 tilt 到 55°,以免發生撞 Gun 的<br>問題 |
| 載台立即停止移動                                                                                                    | Stage control 右上角有 stop, 在升載台時務必留意<br>CCD 狀況                                       |
| Calibrate                                                                                                    | 出現 Calibrate 時請按下取讓 Stage 位置重新做校正                                                  |
| 無法 vent chamber                                                                                                    | 需更換氮氣瓶,請先將用完氣瓶之流量關掉,再按標                                                            |
|                                                                                                    | 示將流量表頭拆下,平行插入新氣瓶,再將流量開至                                                            |
|                                                                                                    | 2kgf/cm <sup>2</sup> ,請勿任意調大流量。                                                    |
| Measurement 量測(距離.角                                                                                                    | ● 選擇 Tools→Measurement→measure                                                     |
| 度等)                                                                                                    | distance/measure angle                                                             |
| Vm Hr                                                                                                    | ● 若在 Tilt 非零度時量測需選擇                                                                |
| 113 1                                                                                                    | SEM→Geometric transformations→在 Tilt corr.                                         |
| 1 Company of the second second s | Mode 選擇 Follow sample surface(量測時畫面會修                                              |
|                                                                                                    | 止)/Follow cross section(重測截面時曾目動修止                                                 |
| 14 Lot AL                                                                                                    | 補償)→井用 Measurement 重測                                                              |
| 烧玻璃針                                                                                                    | 将玻璃針放入燒針 希中间處,玻璃針兩端 常寺長固                                                           |
|                                                                                                    | 走,按下電源紐加熱,得玻璃針燒天後立印取出腳掉電源,小心不可碰到針頭以免針間斷掉                                           |
| EDX                                                                                                    | 1. Support PC 進入 INCA 系統                                                           |
| -                                                                                                    | 2. Detector 深入 chamber                                                             |
|                                                                                                    | Control→Detector control→Slide→Move in                                             |
|                                                                                                    | 3. SEM 電流可依照實驗需求將 HV 調至                                                            |
|                                                                                                    | 10KV/15KV/20KV,其挑選電壓可參見化學元素                                                        |
|                                                                                                    | 週期表的 HV>k a *(1.5~2)                                                               |
|                                                                                                    | 4. Beam intensity=10 預設值,若 Acquisition                                             |
|                                                                                                    | rate<1K,則可將 Beam intensity=11 或 12                                                 |
|                                                                                                    | 5. 選擇使用項目: Analyzer/Point&ID/Mapping                                               |
|                                                                                                    | 6. 存檔時可選擇檔案格式                                                                      |
|                                                                                                    | 7. 使用完後請將調回 HV=5KV                                                                 |
|                                                                                                    | 8. Detector 使用完再 Move out                                                          |
|                                                                                                    | Control $\rightarrow$ Detector control $\rightarrow$ Slide $\rightarrow$ Move out  |
|                                                                                                    | 9. 每次使用請務必登記於使用項目欄內                                                                |

| FIB HV turn off.SEM Beam off→Outgas→Heating→                                                                                                    |
|----------------------------------------------------------------------------------------------------|
| FIB HV turn on.SEM Beam on→出針(鍍完記得收針)                                                                                                    |
| TEM 試片製作完後請用鑷子夾取銅網.Grid 最外圓圈                                                                                                    |
| 處,黏取試片也請用便利貼黏取最外圓圈處                                                                                                    |
| 1. 以 Supervisor 帳號登入                                                                                                    |
| 2. FIB 的 High voltage 關掉                                                                                                    |
| 3. 清除 Health Status 出現的錯誤訊息→clean errors                                                                                                    |
| 4. FIB→Service panel→Emission 的 constant EV 取消                                                                                                    |
| 打勾                                                                                                    |
| 5. 在 LMIS heating→Start conditioning→heat                                                                                                    |
| 6. FIB monitor 畫面監看 Emission current 電流是否                                                                                                    |
| 穩定,Extractor voltage 約在 6.8~7.5V 間待穩定。                                                                                                    |
| Ion source heating 中會出現倒數步驟(Step □of                                                                                                    |
| 9, remaining time),待9步驟全部完成即可繼                                                                                                    |
| 續實驗                                                                                                    |
| FIB Service Panel X                                                                                                    |
| Source 0.0 kV Emission current 2.0 ÷ µA Heating current 0.0 A                                                                                                    |
| Suppressor 0.00 + kv                                                                                                    |
| Power ON         Power OFF         Auto         Manual         Off         Heat         Initialize           Gun valve         LMIS consumed quantity         LMIS conditioning         LMIS conditioning         LMIS conditioning |
| Open Close Reset 0.0 µA.h Start conditioning                                                                                                    |
| Keep in focus Adjust 0.018898 mA/srad                                                                                                    |
| <ul> <li>每次實驗前請同學先上奈米中心網頁預約再進行</li> </ul>                                                                                                    |
| 實驗(並於每月實驗前預約一次貴儀時段,將序號                                                                                                    |
| 寫在紀錄本上),若為特殊狀況須先進行實驗請先                                                                                                    |
| 以電話或是 mail 告知,以免被停權                                                                                                    |
| ● 自行操作者預約(可當天預約)及取消(需於一天                                                                                                    |
| 前)請自行自貴儀系統處理                                                                                                    |
| ● 操作前後請務必 <b>確實紀錄使用時間、機台狀況及</b>                                                                                                    |
| <b>使用耗材</b> ,未確實登記者會進行處分                                                                                                    |
| ● 為維護良好的真空,每日 Am3:00~6:00 為機台休                                                                                                    |
| 息時間,請勿操作                                                                                                    |
| ● FIB Preset 請回到 30KV                                                                                                    |
| • SEM Scan mode 請回到 Analysis                                                                                                    |
| • SEM Preset 請按 Exchange sample(或使 Stage                                                                                                    |
| rotation 初始角度, WD&Z=40mm)<br>● Coomparing transformations > Desct all                                                                                                    |
| ● 使用 In-situ OP tin 使用字後語 Retract, 艾音外                                                                                                    |
| 撞針者須負擔 OP tip 費用並負責修針                                                                                                    |
| ● 離開前後皆需確認機台真空值顯示為綠色                                                                                                    |
|                                                                                                    |

|      |                                                                                                    | ● 實驗室空調維持在25℃以下,溫度過高請檢查冷                                                         |
|------|----------------------------------------------------------------------------------------------------|----------------------------------------------------------------------------------|
|      |                                                                                                    | 氣狀況,其電源顯示是否正常,並開啟備用冷氣                                                            |
|      |                                                                                                    | ● OM 使用後請記得關電源並刷退,避免 OM 燈泡                                                       |
|      |                                                                                                    | 過熱                                                                               |
|      | 奈米中心及本實驗室規則                                                                                                    | ● 請勿在實驗區內飲食                                                                      |
|      |                                                                                                    | <ul> <li>● 非實驗需求請勿隨意使用電腦或是灌軟體,以免</li> </ul>                                      |
|      |                                                                                                    | 電腦中毒                                                                             |
|      |                                                                                                    | ● 無執照者切勿操作機台(FIB/SEM.OM.Coater 等)                                                |
|      |                                                                                                    | <ul> <li>● 請保持實驗桌清潔,實驗結束後請務必清理桌面</li> </ul>                                      |
|      |                                                                                                    | <ul> <li>防潮箱試片請勿放至超過七天,並請註明姓名.時</li> </ul>                                       |
|      |                                                                                                    | 間及連絡電話,若有載台或空間不夠時將清理試                                                            |
|      |                                                                                                    | 片                                                                                |
|      |                                                                                                    | ● 請留意機台狀況,若有任何異常請停止使用,以                                                          |
|      |                                                                                                    | 機台安全為重,務必填寫紀錄本。上班時間請立                                                            |
|      | the second second second second second second second second second second second second second second second se | 即告知管理者,非上班時間 Mail 給管理者                                                           |
|      |                                                                                                    | <ul> <li>借用他人磁卡操作奈米中心儀器設備;停權二週</li> </ul>                                        |
|      |                                                                                                    | 及勞動服務四小時                                                                         |
|      | 14771                                                                                                    | ● 操作奈米中心儀器設備或非奈米中心儀器設備,                                                          |
|      | 1113 8                                                                                                    | 未依標準作業程序(安全衛生工作守則),造成事故                                                          |
|      |                                                                                                    | 警報或儀器設備損壞;停權一個月                                                                  |
|      |                                                                                                    | ● 未確實填寫奈米中心儀器設備使用紀錄簿(表)或                                                         |
|      |                                                                                                    | 儀器工作狀況或填寫不確實者;停權二週                                                               |
|      |                                                                                                    | <ul> <li>操作奈米中心貴儀設備,未事前申請貴儀使用序</li> </ul>                                        |
|      |                                                                                                    | 號;停權二週                                                                           |
|      |                                                                                                    | ● 未依奈米中心儀器設備管理卡使用辦法者;停權                                                          |
|      |                                                                                                    | 一個月及勞動服務八小時                                                                      |
|      |                                                                                                    | ● 遭停權處份者,於停權期間再違規,懲處條列中                                                          |
|      |                                                                                                    | 其中一項,加重處份                                                                        |
|      |                                                                                                    | ● 於 FIB/SEM 機台禁用時間(Am3:00~6:00)使用儀                                               |
|      |                                                                                                    | 器,停權一個月                                                                          |
|      |                                                                                                    | <ul> <li>因操作安全性考量,機台使用後未進行復歸者,</li> </ul>                                        |
|      |                                                                                                    | 停權二周                                                                             |
|      |                                                                                                    | <ul> <li>其他未列入上述違規懲處條列項目,由主管核定</li> </ul>                                        |
|      |                                                                                                    |                                                                                  |
|      | 高用 VCD/DVD 仔取貧                                                                                                  | 福杀储仔以字校→頁驗至分機→貫驗日期為資料夾<br>4.00                                                   |
| 操作狀況 | 村,个引用随身味。                                                                                                    | ● 休田兴止上细菇从盛秋时田,台 叶矾-1 叶山                                                         |
|      | 伊用收貨                                                                                                    | ● 使用刖尤上網預約貨廠時间,母一時稅二小時計 弗,结片茲始五次仁安, 廿日子廿田/11/11/11/11/11/11/11/11/11/11/11/11/11 |
|      |                                                                                                    | 貝,萌尤頂約丹進仃員驗。右 <b>碇則使用/超週損約</b>                                                   |

|  | 時間需於空白處照實填寫 |
|--|-------------|

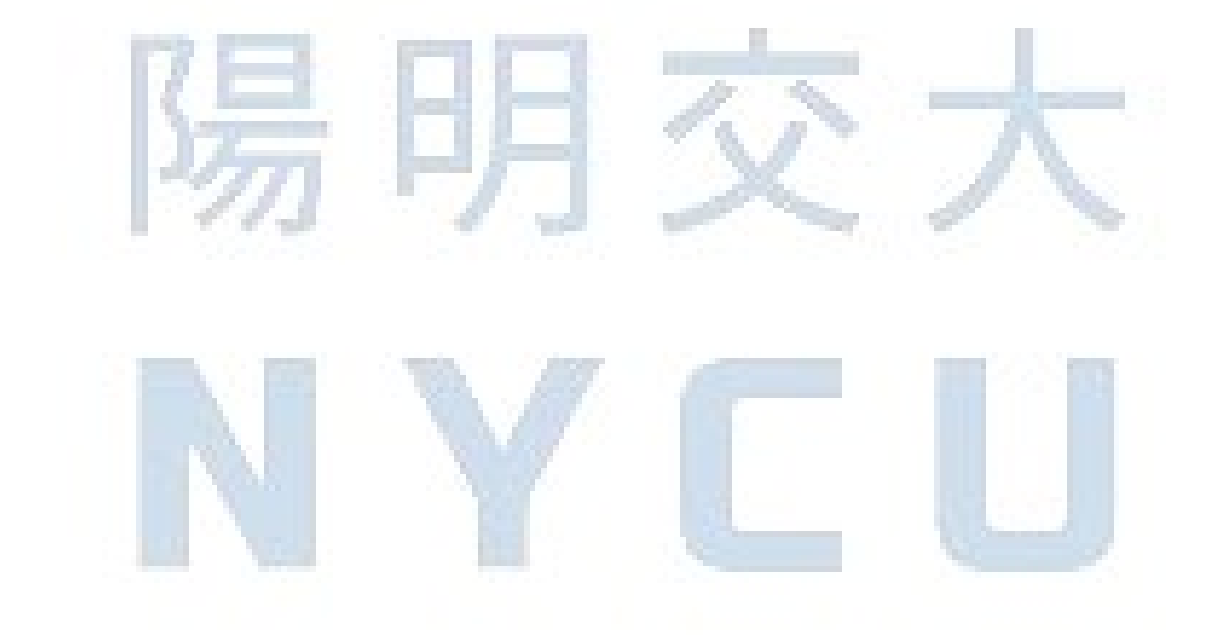

# Stage Touch Alarm 原因

1. Stage 撞到 E-gun

此種情形不容易發生,除非是嚴重的操作錯誤。若 E-gun 撞傷,維修金額需 100 多萬。

2. 常見情形為:欲鍍 Pt 時,出針撞到試片(銅膠帶)

發生原因:

- a. 鍍 Pt 的金屬針出針後距試片表面僅約 100um;若試片表面高低起伏過大或欲鍍覆位置離銅
   膠帶過近,即會撞針。
- b. 針尖撞到物體後,才會顯示 touch alarm (非感應偵測);因此每發生一次 touch alarm 訊息, 對機台都會造成一定程度損害。
- c. 很高的機率為 Pt 針撞到銅膠帶。

解決辦法:

- a. 若試片表面高低起伏過大, 鍍 Pt 位置應選相對高點。
- b. 試片黏貼銅膠帶時即應注意:
  - i. 試片不宜小於 lcm×lcm,並應儘量選取試片中心點進行實驗。欲實驗位置離銅膠帶至 少應 l~2mm。
  - ii. 若X或Y其中一個維度邊長小於1cm,則短邊長方向不應黏貼單面銅膠帶(影響為導 電性降低)。
  - iii. 若欲實驗位置在試片邊緣,則該側不應黏貼銅膠帶。
  - iv. 若試片尺寸夠大,四周黏貼單面銅膠帶後,試片露出的面積應保留約 1cm×1cm。(試片 夠大,可避免 Pt 鍍覆或 Pick Up 撞針問題)

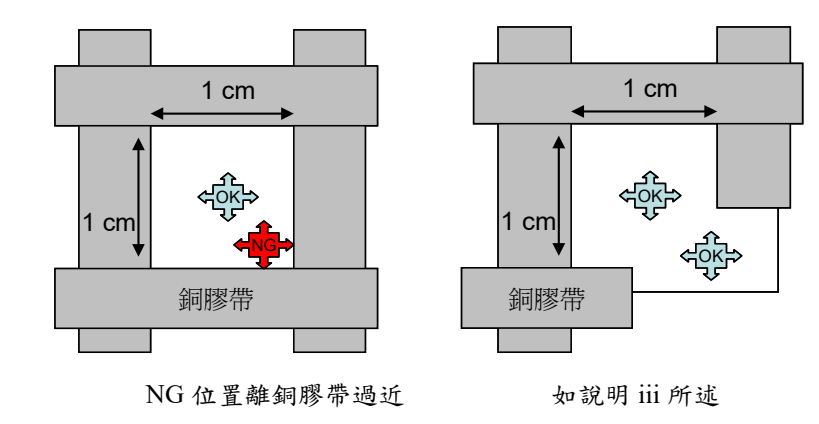